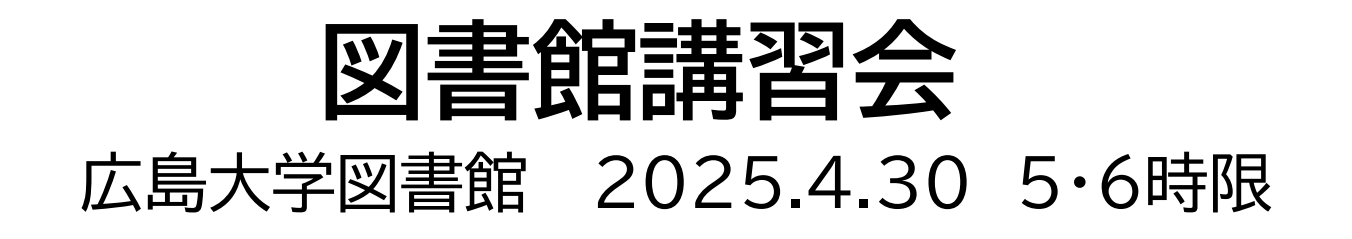

## 今日はパソコンを使った実習をします

広島大学図書館のWebページを開いてください。ブラウザで 検索すればヒットします。

【端末室のパソコンを利用する場合】

OSは「Windows」「Linux」どちらかを選択してください

【自分のパソコンを使ってHINET WiFiに接続する場合】

「HU-CUP」に接続してください。(「eduroam」は不可)<mark>詳細</mark>

# 本日の内容

- 1. 朝日新聞データベース
- 2. CiNii Research, e-stat
- 3. 図書館見学

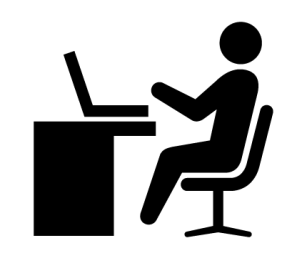

## 本日の資料のダウンロード

#### 図書館ウェブサイトで公開

#### (講習会・調査相談>図書館講習会)

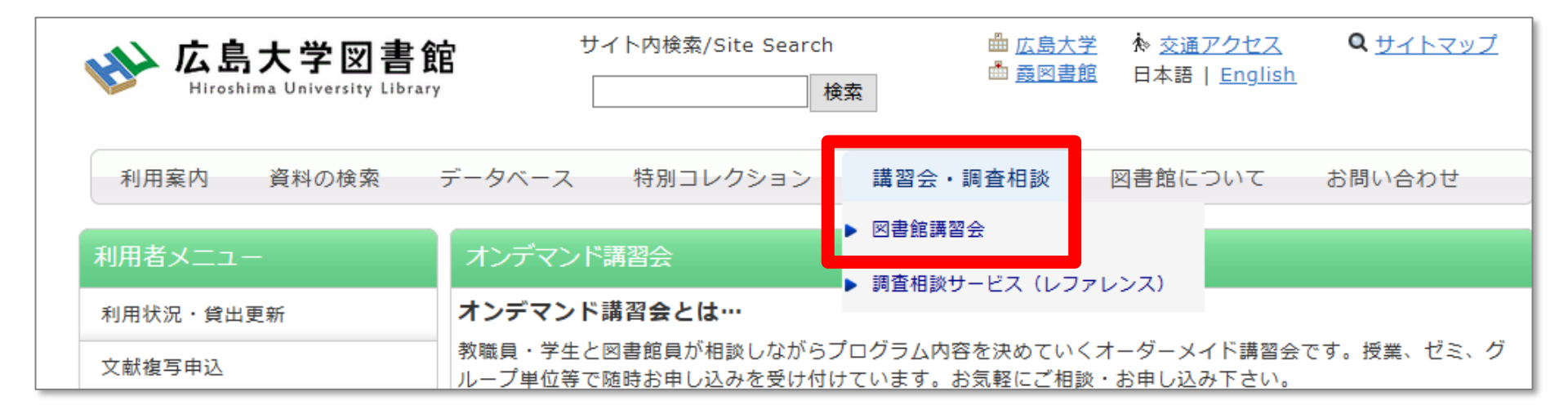

# 1. 朝日新聞データベース

Q

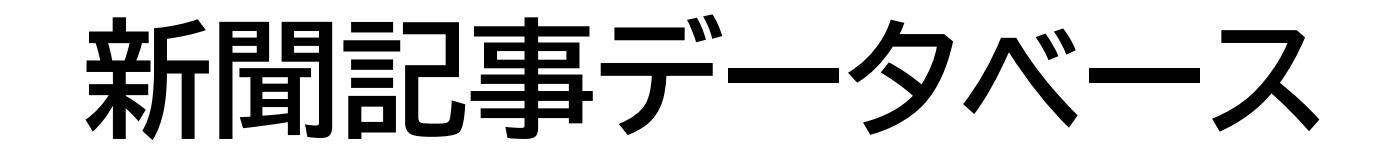

#### 図書館ホームページ > データベース ><u>データベース一覧</u> 種類:新聞記事

| w 広島大学図書   | trans サイト内検索/Site Search 単広]<br>ary 検索                                  | <u>島大学</u>                                |
|------------|-------------------------------------------------------------------------|-------------------------------------------|
| 利用案内 資料の検索 | データベース 特別コレクション 講習会・調査相談                                                | 雑誌論文         お問い合わせ           雑誌記事        |
| 利用者メニュー    | <u>HOME</u> > <u>テータベース</u> > データベース一覧                                  | 図書雑誌                                      |
| ①データベース    | タベース一覧                                                                  | 初间起乎                                      |
| > データベースー  | 学では様々なデータベースが利用できます。データベースなの学術的な情報を探すことができます。下記の分野か種類が                  | を <u>6</u> 統計テータ<br>転車、新聞記事、統計デー<br>ください。 |
| 図書借用申込     | はじめにお読みください                                                             | 辞書事典                                      |
| 新規購入依頼     | データベースに収録されているデータは、電子ジャーナル・ブック                                          | クク報告書 ダウンロード(閲覧も含                         |
| 新着情報アラート   | む)、複製配布、改変、転載等は禁止されています。(参 <u>考:电</u><br>各データベースの利用条件・規約(学内限定)をご確認ください。 | 子 会議録     用案内)     ご利用前に必ず        教科書     |
| ブックマーク     | (▶ スマホ・携帯向けデータベース一覧はこちら)                                                | 特許規格 研究業績                                 |
| お気に入り検索    | データペース一覧 / Database List                                                | 文献管理                                      |
| レビュー履歴     |                                                                         | > 新聞記事                                    |
| タグ履歴       | 1 2 次 ▶ 分野 / Subject                                                    | 2 種類                                      |
|            | <sup>-</sup> <u>CiNii Articles [サイニィ・アーティクルズ]</u> (国立情報学研究所)            |                                           |

# 新聞記事を探すデータベース ※全て学内、VPN可

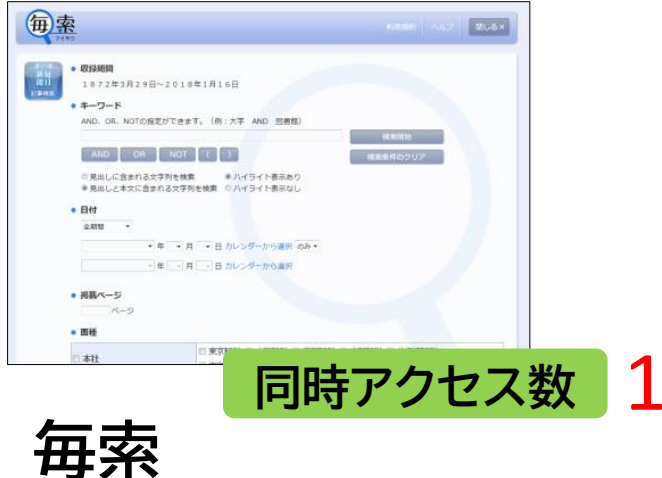

毎日新聞の記事を検索

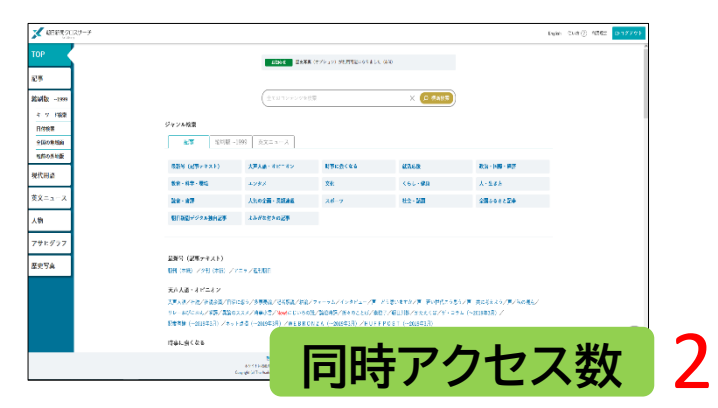

#### 朝日新聞クロスサーチ 朝日新聞の記事を検索

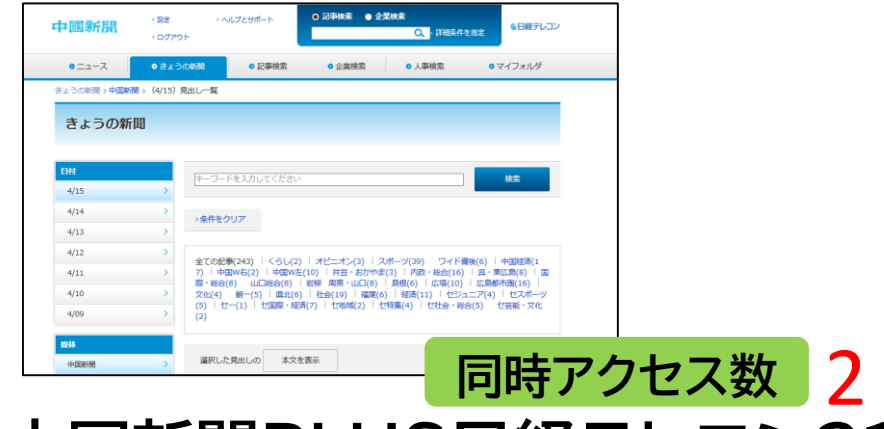

中国新聞PLUS日経テレコン21 1996年以降の中国新聞の記事を検索

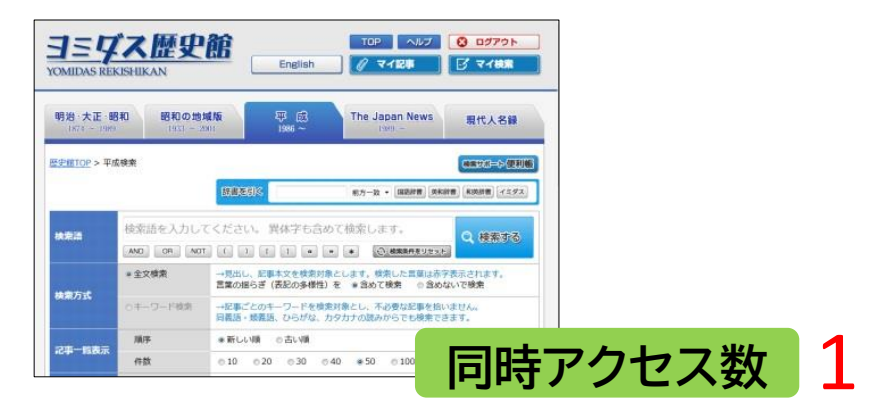

ヨミダス歴史館 読売新聞の記事を検索

# 新聞記事を探すデータベース ※全て学内、VPN可

| 日デザインに切り替え   |                                                    | EBAY 24 0775                                                                                                    |
|--------------|----------------------------------------------------|----------------------------------------------------------------------------------------------------|
| €日経テレコン      | キーワード主人力してくため・                                     | 2482 · C 62                                                                                                    |
| メインコンテンツ     | і @ #-Д Q 28988                                    |                                                                                                    |
| @ ホーム        | キーワードを入力してくたかい                                     | 0.48                                                                                                    |
| 0、20日秋南      |                                                    |                                                                                                    |
| ② ナビ型記事検索    | (1907)942±5077→ H#80209.7 C 2209/948               |                                                                                                    |
| B orange     | 粮菜条件                                               |                                                                                                    |
| 品、人事検索       | 〒 詳細   特定の記事を除く                                    |                                                                                                    |
| (1) ニュース     | ■■ ① 1カ月 ○ 3カ月 ● 5カ月 ● 1                           | 年 (全期間 () 20170717 ~ 副制 () 四                                                                                                    |
| 園 きょうの新聞     | - 第 すべての標体を選択/解散 豊体を採用                             | INTER BOTTO                                                                                                    |
| 黒狩・デーマまとめ    |                                                    | And and a second second s |
| ③ データモランキング  | — ※ 新聞                                             | 一 回査・統計・マーケディング                                                                                                    |
| 点 法務・知时アーカイブ | 🖃 🗹 日經各紙                                           | - 二 統計情報                                                                                                    |
| 麺 アジア経済ニュース  | 日本經濟新聞朝刊                                           | <ul> <li>         日経NEEDS統計データ      </li> </ul>                                                                                                    |
| スペシャルコンテンツ   | - 区本経濟新聞夕刊                                         | - マークティング情報                                                                                                    |
| English Menu | <ul> <li>✓ 日経産業新聞</li> <li>✓ 日経M3(流道新聞)</li> </ul> | 日経POS情報・売れ筋商品ランキング                                                                                                    |

# 日経テレコン21 同時アクセス数 3 ・日本経済新聞(朝刊・夕刊) ・日経産業新聞 ・日経MJ(流通新聞) ・日経地方経済面他の記事、 ・企業・人事情報、各種ランキング・データを収録。

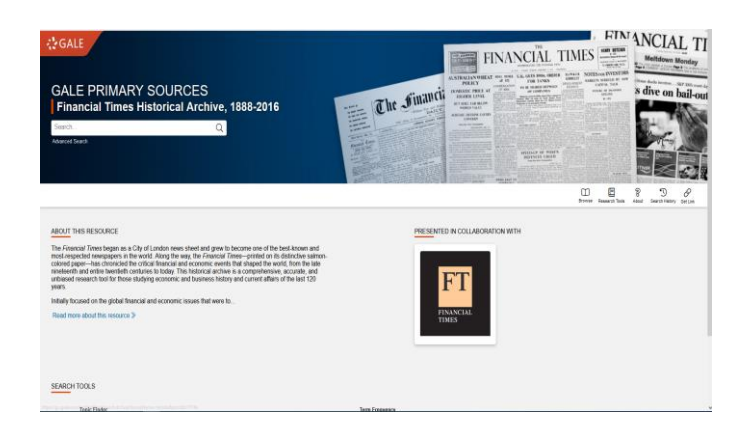

#### Financial Times Histrical Archive, 1888-2016

イギリスの世界的な経済日刊紙「フィナンシャ ル・タイムズ」の創刊号から2016年までの記事 全文を検索・閲覧できる

同時アクセス数無制限

# 朝日新聞クロスサーチ (旧・聞蔵IIビジュアル)

- ・朝日新聞 新聞記事データベース
- ·収録範囲 : 創刊号(明治12(1879)年~
- ・1500万件の記事・広告の検索が可能
- ・週刊誌「週刊朝日」、AERAも収録

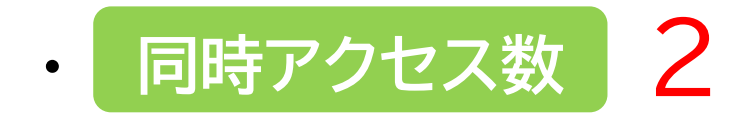

# コンテンツ

- ・朝日新聞1985~
- ・朝日新聞縮刷版(1879~1999)
- ・週刊朝日(2000.4~)
- ・AERA(1988.5.24創刊号~)
- ・現代用語辞典 知恵蔵
- ・アサヒグラフ
- ・歴史写真
- ・英文ニュース

# 図書館HPからアクセスする

| w 広島大学図書               |                                                                                                    |
|------------------------|----------------------------------------------------------------------------------------------------|
| 利用案内 資料の検索             | 確類           データベース         特別コレクション         講習会・調査相談         雑誌論文<br>雑誌記事         お問い合わせ                           |
| 利用者メニュー                | HOME > データベース> データベース一覧                                                                                             |
| 利用状況・貸出更新              | データベース一覧                                                                                                    |
| 文献複写申込                 | 広島大学では様々なデータベースが利用できます。データベースを6 統計データ<br>なたどの学術的か信報を探すことができます。下記の分野か種類からよみ別に                                        |
| 図書借用申込                 |                                                                                                    |
| 新規購入依頼                 | はしめにの読み、たとい                                                                                                    |
| 新着情報アラート               | ①)、 復製能布、 改変、 転載等は 禁止されています 。 ( <u>参考: 電子</u> 会議録 <u>             新録           </u>                                 |
| ブックマーク                 | (▶ スマホ・携帯向けデータベース一覧はこちら) 特許規格                                                                                       |
| お気に入り検索                | 研究業績       データベーフー覧 / Database List       文献管理                                                                      |
| レビュー履歴                 |                                                                                                    |
| タグ履歴                   | 1 2 次 ▶ 分野 / Subject 1 種類 ■ 並べ替え ■ 50件                                                                              |
| ライティングセンター<br>WRC      | CiNii Articles [サイニィ・アーティクルス](国立情報学研究所)<br>国内の学協会刊行物・大学研究紀要・雑誌記事索引データベースなどを収録した学術論文情報データベースです。<br>細<br>全般 / General |
| 広島大学図書館は 活動助成金を募っています。 | 雑誌論文<br>雑誌記事<br>  詳細を                                                                                               |
| 教員向け                   |                                                                                                    |

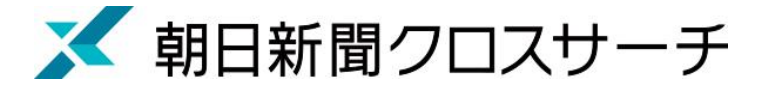

ログイン

| 💉 朝日新聞クロスサーチ                                                        |  |
|---------------------------------------------------------------------|--|
| 利用規定   「朝日新聞クロスサーチ」とは   使い方   利用環境                                  |  |
| ご利用にあたっては、必ず <u>利用規定</u> をご一読下さい<br>English                         |  |
| 「朝日新聞クロスサーチ」は大学・公共図書館など法人向けの有料サービスです。利用するにはご契約が必要です。<br>未契約のお客様はこちら |  |

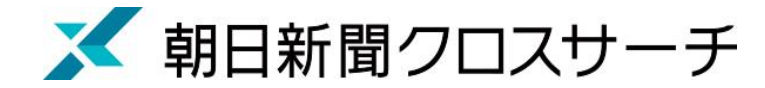

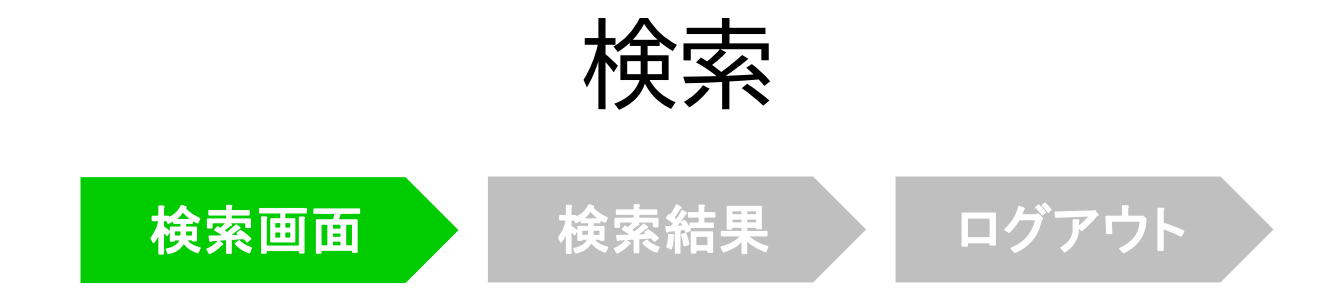

| 明日新聞クロスサーチ<br>for Library |                       |                     |                                                 |                         |                     | English 使い方 ? 利用規 |
|---------------------------|-----------------------|---------------------|-------------------------------------------------|-------------------------|---------------------|-------------------|
|                           |                       |                     |                                                 |                         |                     |                   |
| 1985~                     |                       | (全てのコンテンツを検         | 索                                               | ×  の 横断検索               |                     |                   |
|                           | い<br>い<br>し<br>を<br>あ |                     |                                                 |                         |                     |                   |
| ~1999                     |                       | 1000                |                                                 |                         |                     |                   |
| 後来                        | <b>記事 1985~</b> 縮刷版   | ~1999 英文ニュース        |                                                 |                         |                     | _                 |
|                           | 最新号 (記事テキスト)          | 天声人語・オピニオン          | 時事に強くなる                                         | 就活応援                    | 政治・国際・経済            |                   |
| 也版                        | 教育・科学・環境              | エンタメ                | 文化                                              | くらし・健康                  | 人・生き方               |                   |
|                           | 読書・書評                 | 人気の企画・長期連載          | スポーツ                                            | 社会・話題                   | 全国ふるさと記事            |                   |
| -                         | 朝日新聞デジタル独自記事          | よみがな付きの記事           |                                                 |                         |                     |                   |
| ース                        |                       |                     |                                                 |                         |                     |                   |
|                           |                       |                     |                                                 |                         |                     |                   |
| -                         | 最新号 (記事テキスト)          |                     |                                                 |                         |                     |                   |
| 7                         | 朝刊(本紙) /夕刊(本紙) /      | 「アエラ /週刊朝日          |                                                 |                         |                     |                   |
|                           | 天声人語・オピニオン            |                     |                                                 |                         |                     |                   |
|                           | 天声人語/社説/社説余滴/日        | 曜に想う/多事奏論/記者解説/耕論/  | /交論/論の芽/フォーラム/イン                                | タビュー/声 どう思いますか/声 若      | い世代こう思う/声 共に考えよう/声/ | ·                 |
|                           | EYE モニターの目/あの日;       | あの時~過去の投稿から~/私の視点/  | /リレーおびにおん/季評/異論の                                | ススメ/あすを探る/時事小言/にじい      | ろの議/論壇時評/           |                   |
|                           | 月刊安心新聞 p 丨 u s/#論壇/   | /折々のことば/素粒子/朝日川柳/カ  | いたえくぼ                                           |                         |                     |                   |
|                           | 時事に強くなる               |                     |                                                 |                         |                     |                   |
|                           | いちからわかる!/「キーワー        | ド」付き記事/NEWS 2WEEKS  | ションション・「「「「「「」」、「「」」、「「」、「「」、「」、「」、「」、「」、「」、「」、 | / # ニュース4U/メディア空間考/メ    | ディア私評/Media Times/  |                   |
|                           | 世論調査のトリセツ/藤田直哉        | のネット方面見聞録/時時刻刻/New! | ニュースドリル/New!伊沢拓司監(                              | §!QuizKnockの朝日新聞クイ.     | ズ/しつもん!ドラえもん/       |                   |
|                           | キャレ粉テアトドニテキレ / -      | マのおさらいジュニア向け (~201  | c在2日) / 地域祭 (~2022年2日)                          | (油上部のが明われは詰み (- 0001/5) | 2日) /               |                   |

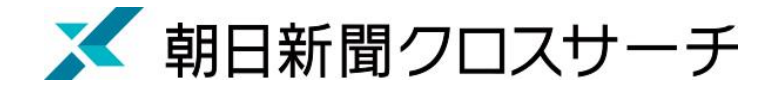

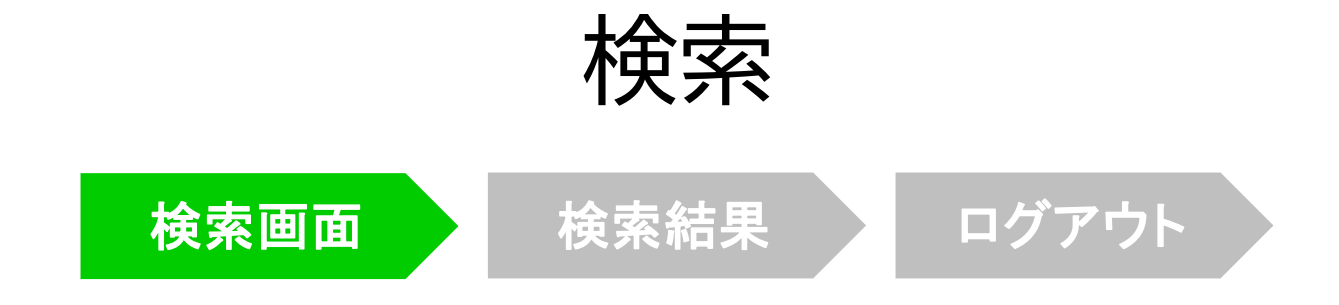

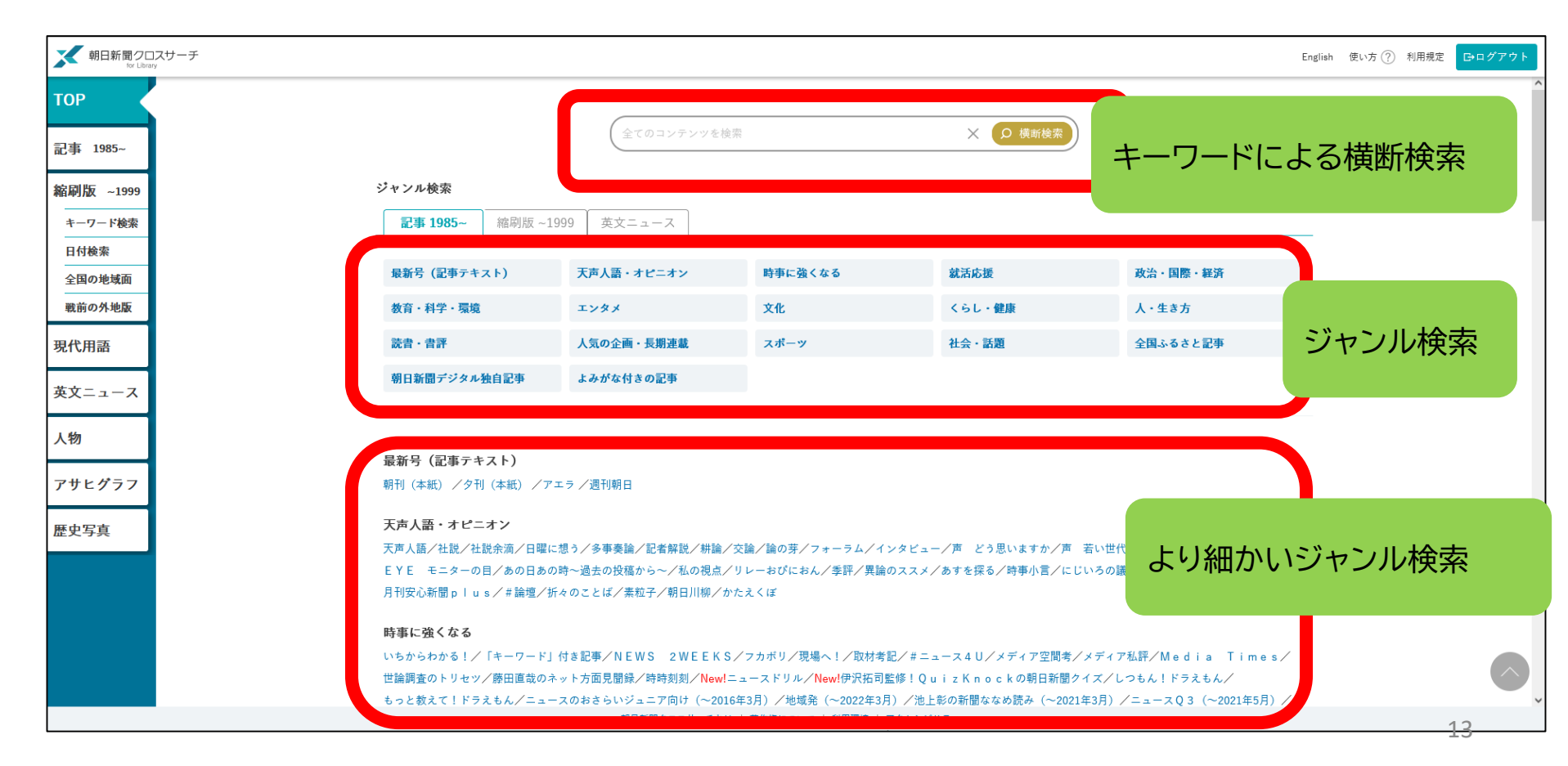

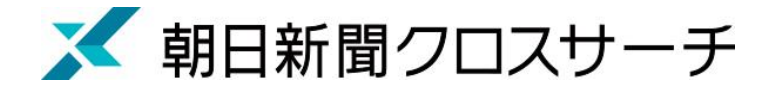

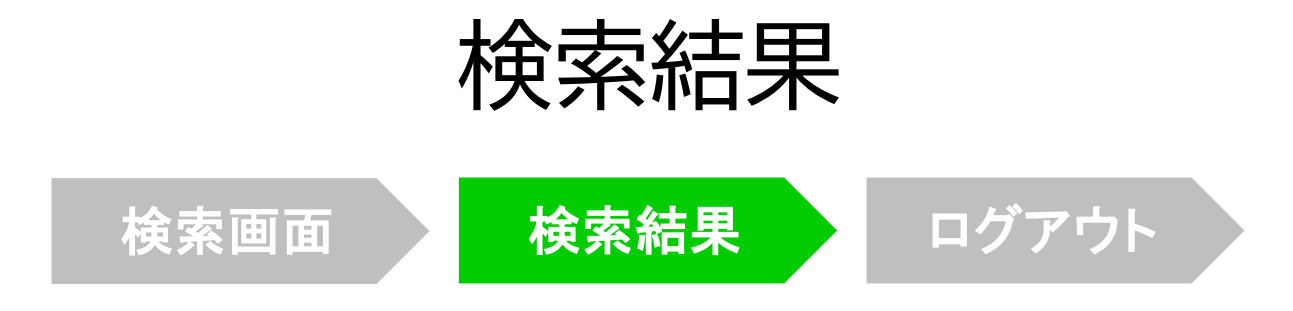

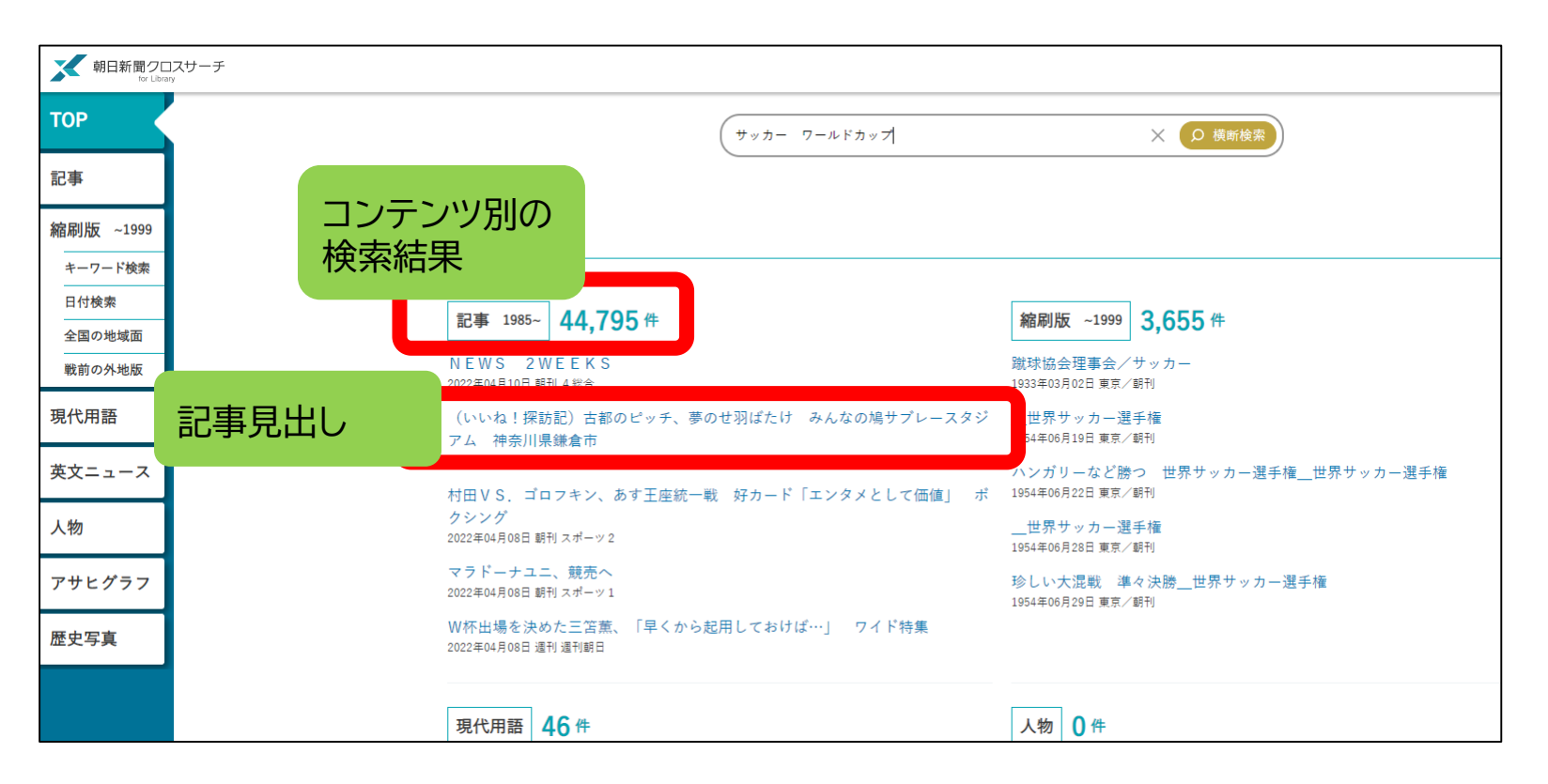

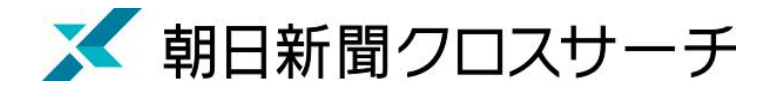

#### 朝日新聞、週刊朝日、AERA

#### ◆朝日新聞 1985~

- ・朝日新聞紙面に掲載された記事の見出しと本文をテキスト形式で収録
- ・見出しや本文に使われている言葉を手掛かりに検索する全文検索方式
- ・記事テキスト本文を表示して読むことができる。
- ・2005年11月以降は、記事の切り抜きイメージをPDFファイルで見ることもできる。

※ラジオ・テレビ番組表、広告、商況(株価)面、天気・気温は未収録。 ※著作権等の関係から表示できない記事あり

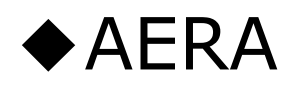

・1988年5月24日発行の創刊号からの記事

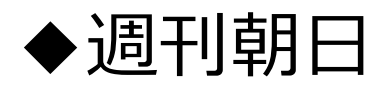

・2000年4月~二ユース記事

※著作権の関係から本文表示または見出し・本文表示ができない記事一部あり 15

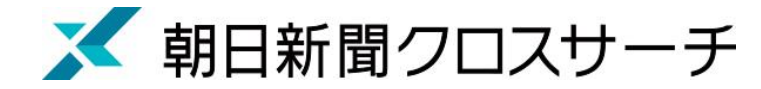

### 朝日新聞、週刊朝日、AERA

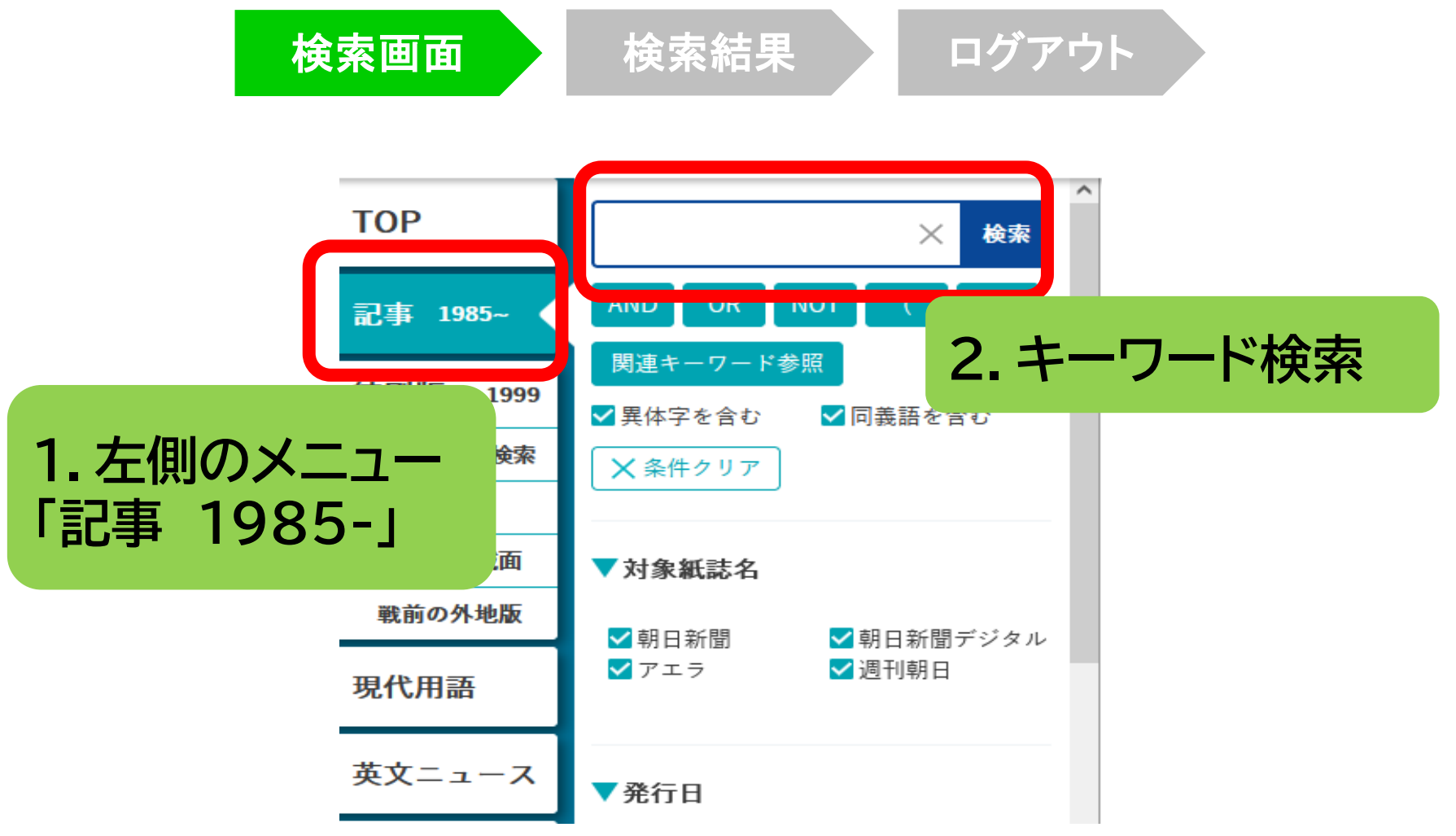

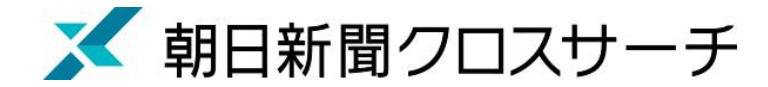

### 朝日新聞、週刊朝日、AERA : 記事検索

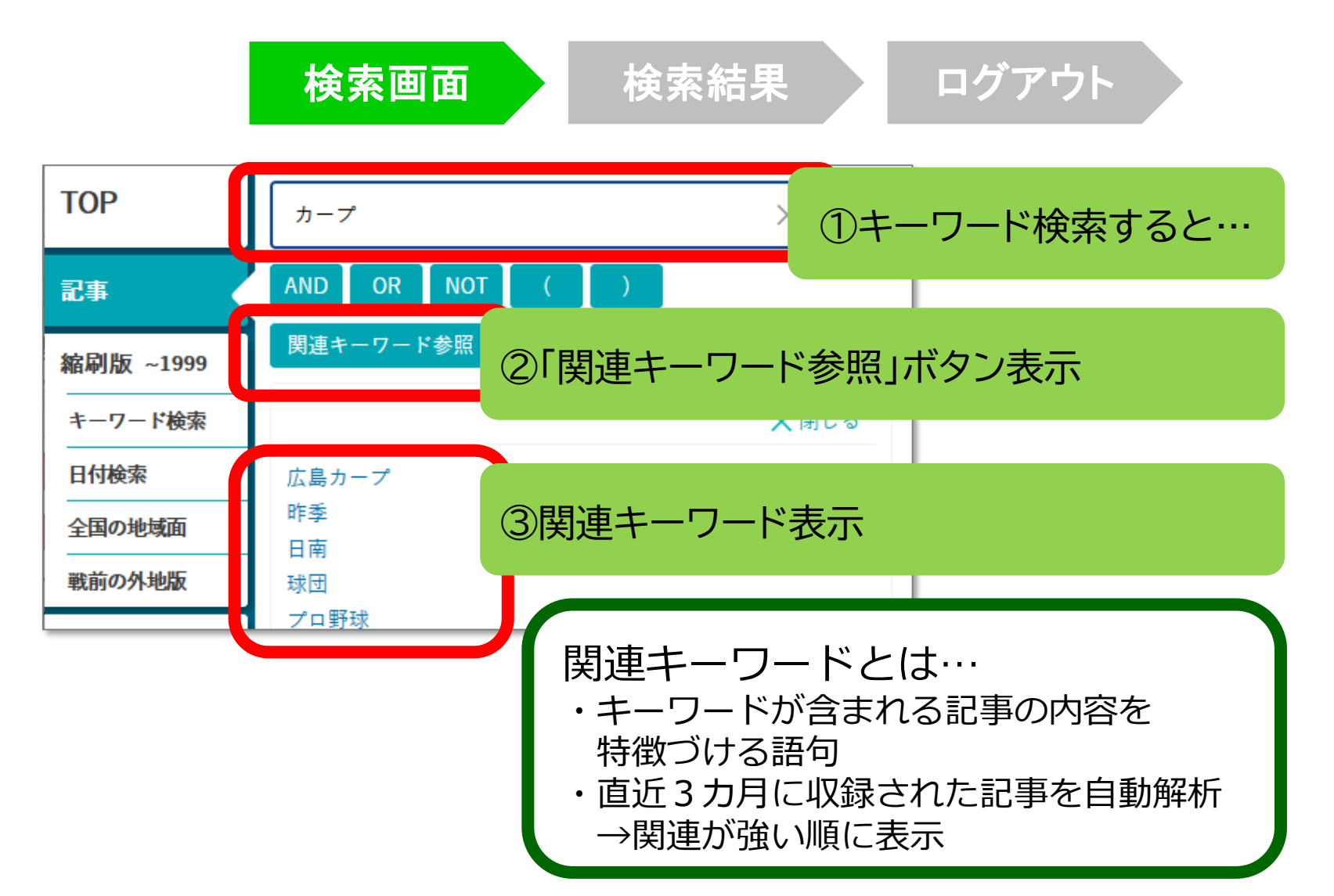

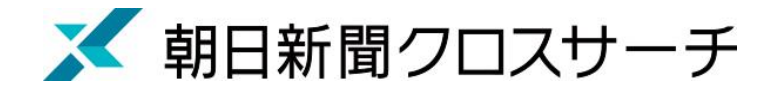

記事検索:検索オプション

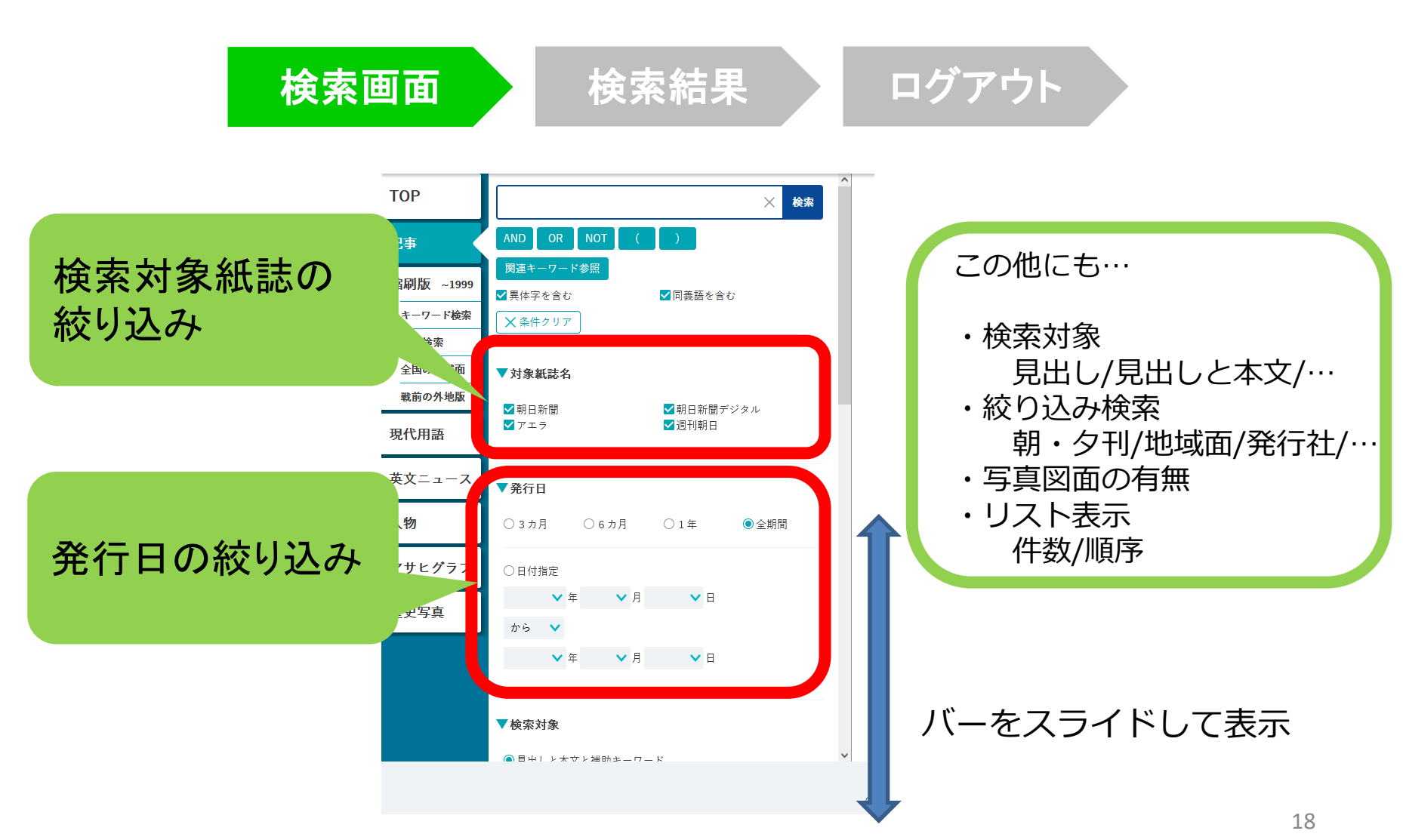

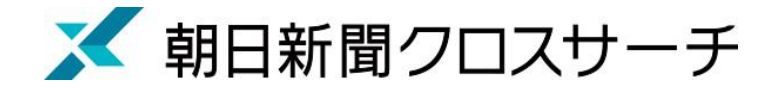

検索画面

記事検索

検索結果

ログアウト

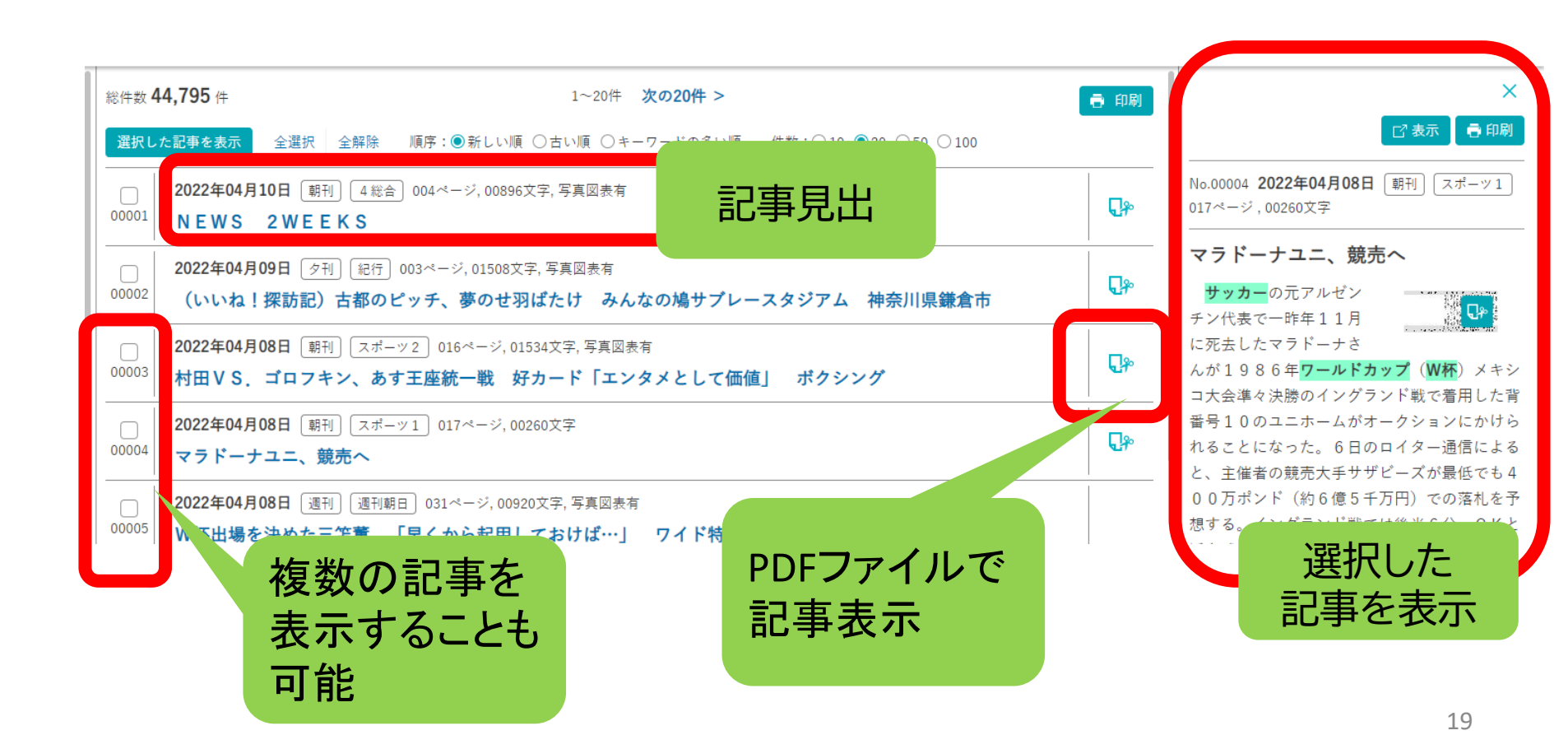

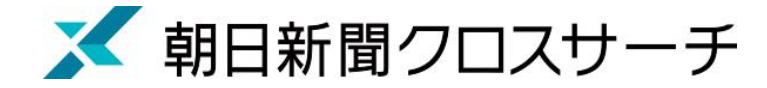

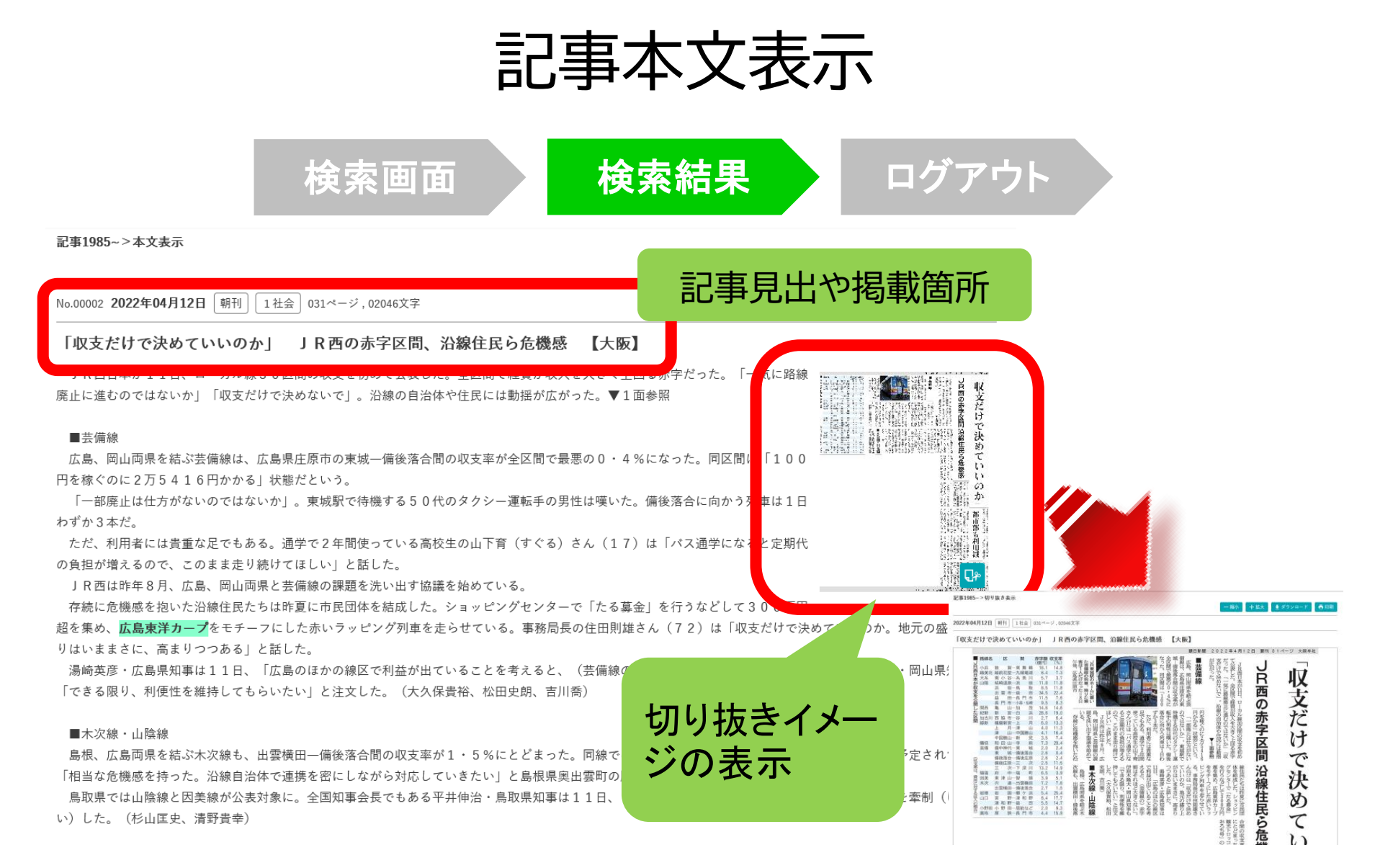

# 利用上の注意

・個人が、閲覧や必要な範囲をプリントアウト することが可能

論文等に使用する際は、
 「引用」の範囲内とし引用表記が必要
 超える場合には、必ず朝日新聞社に確認してください

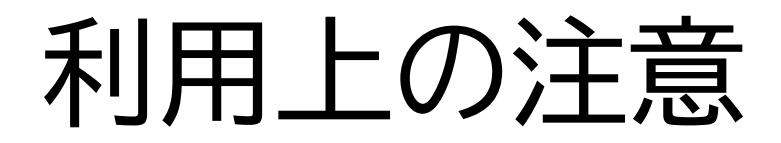

【参考】引用するには?

#### 1. 自分の文章と引用する文章を明確に区別

自分の文章が「主」です。引用する文章は適切な分量にし、わかるように「」等で くくります。

#### 2.出典を明示する(以下は書き方例)

例)「記事タイトル」『朝日新聞』 1999. 3.15、朝刊、〇〇県版、 〇面

(朝日新聞クロスサーチ 閲覧日:●年●月●日)

例)「記事タイトル」『朝日新聞』 2020.4.22、電子版(URL 閲覧日:●年●月●日)

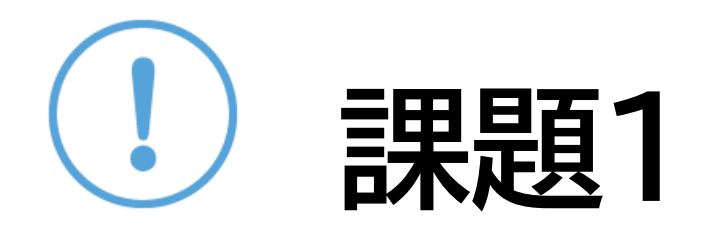

「生成AI」「関税」または自分の興味のあるキーワードを一つ選んで、朝日新聞クロスサーチを検索して記事を読んでみよう

## 朝日新聞クロスサーチ

## 記事以外の収録コンテンツ

- ・朝日新聞縮刷版(1879-1999) ・現代用語事典「知恵蔵」 ・アサヒグラフ 1923-1956
- ・歴史写真アーカイブ
- ・英文ニュースデータベース

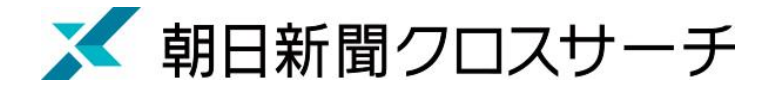

#### 縮刷版 1879~1999

- 大阪と東京の本紙および付録・号外など収録
- 東京紙面は、日付、見出し、キーワード、分類 などで検索可能
- ・大阪紙面は、主に日付を指定し、紙面検索
- 本文検索はできない

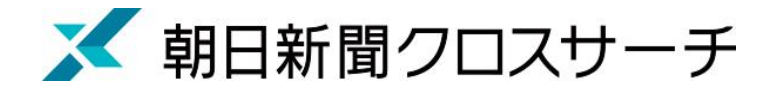

### 縮刷版 1879~1999

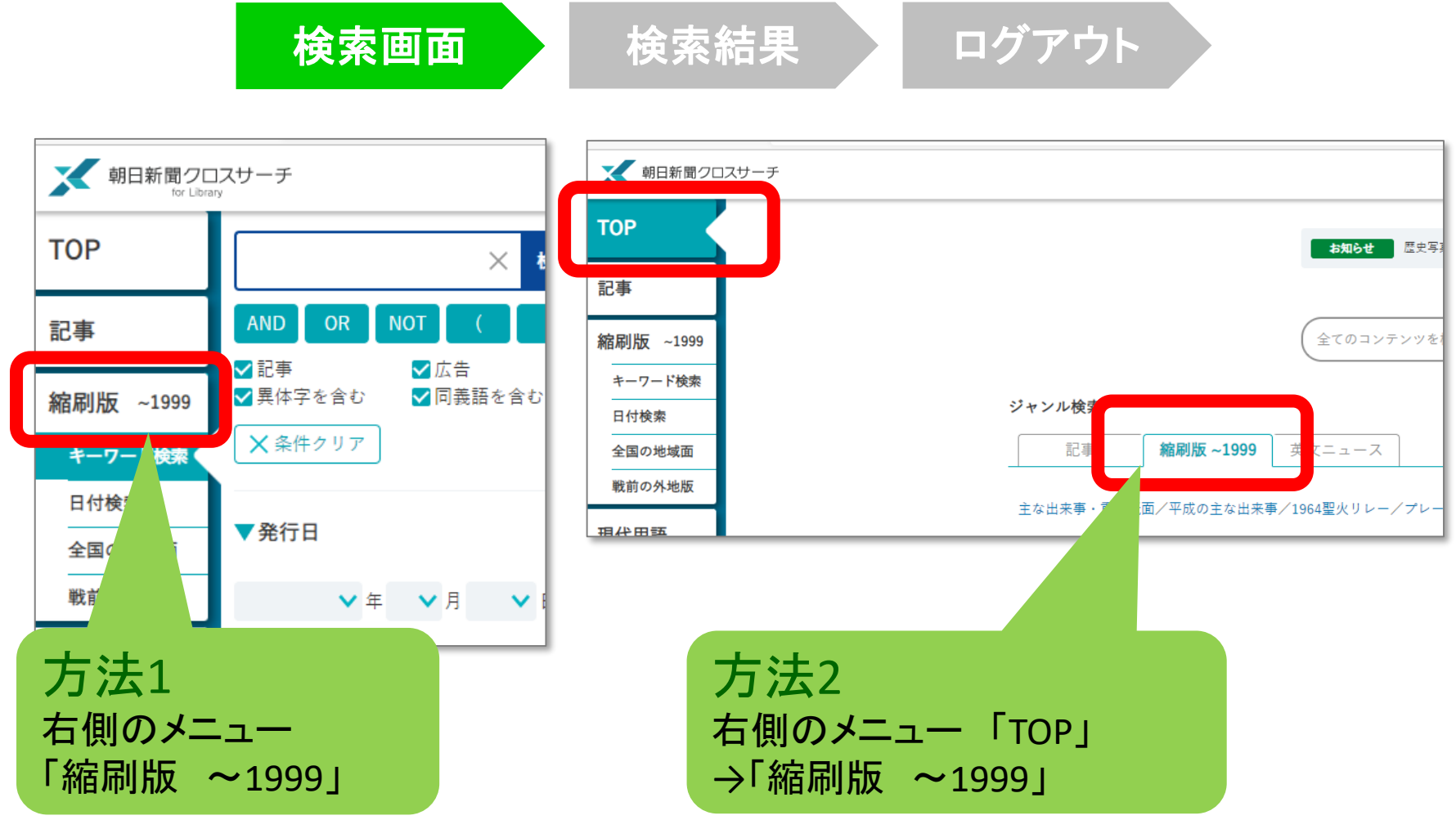

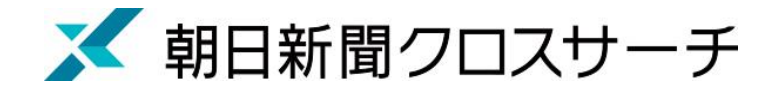

## 縮刷版 1879~1999 : 検索オプション

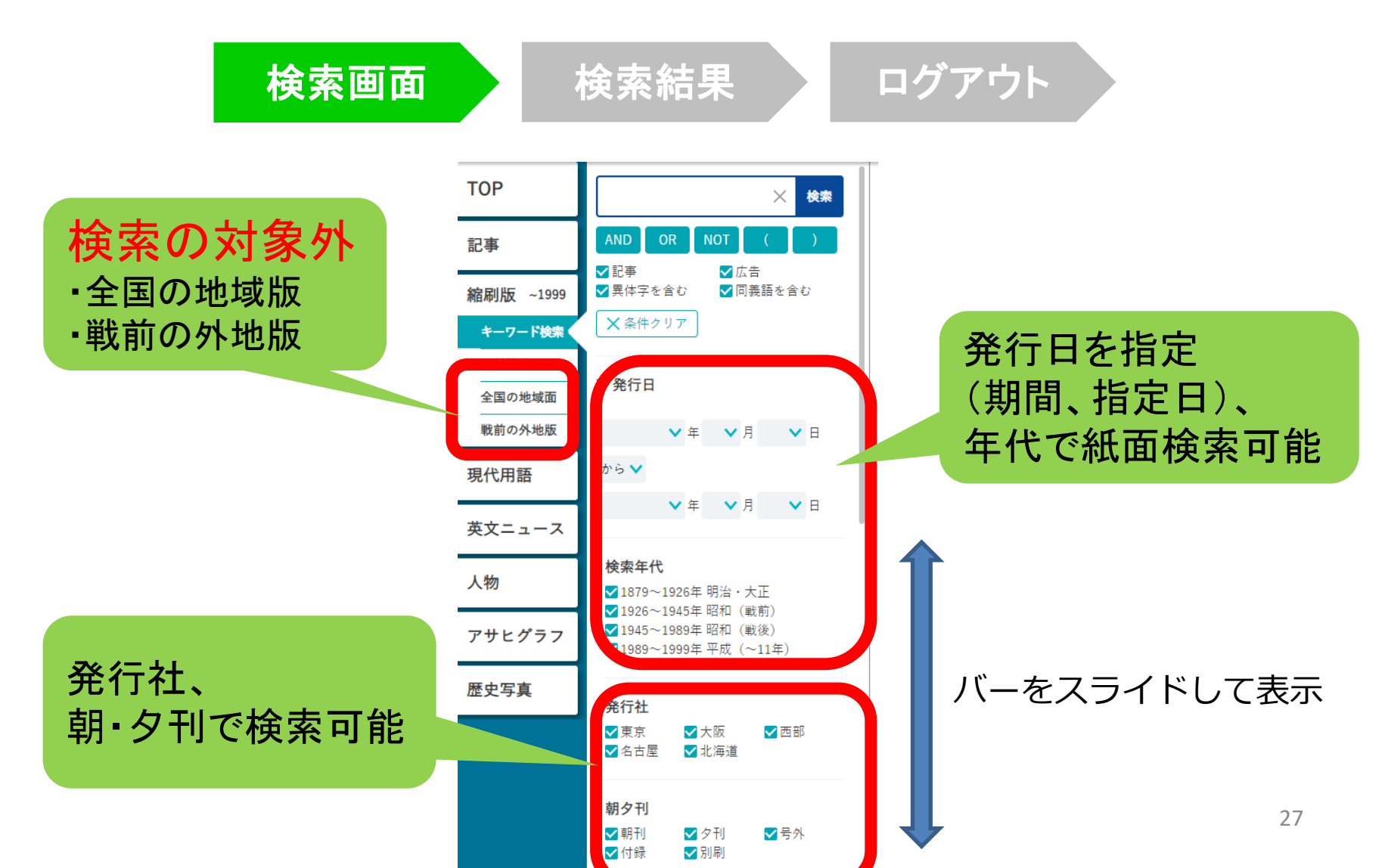

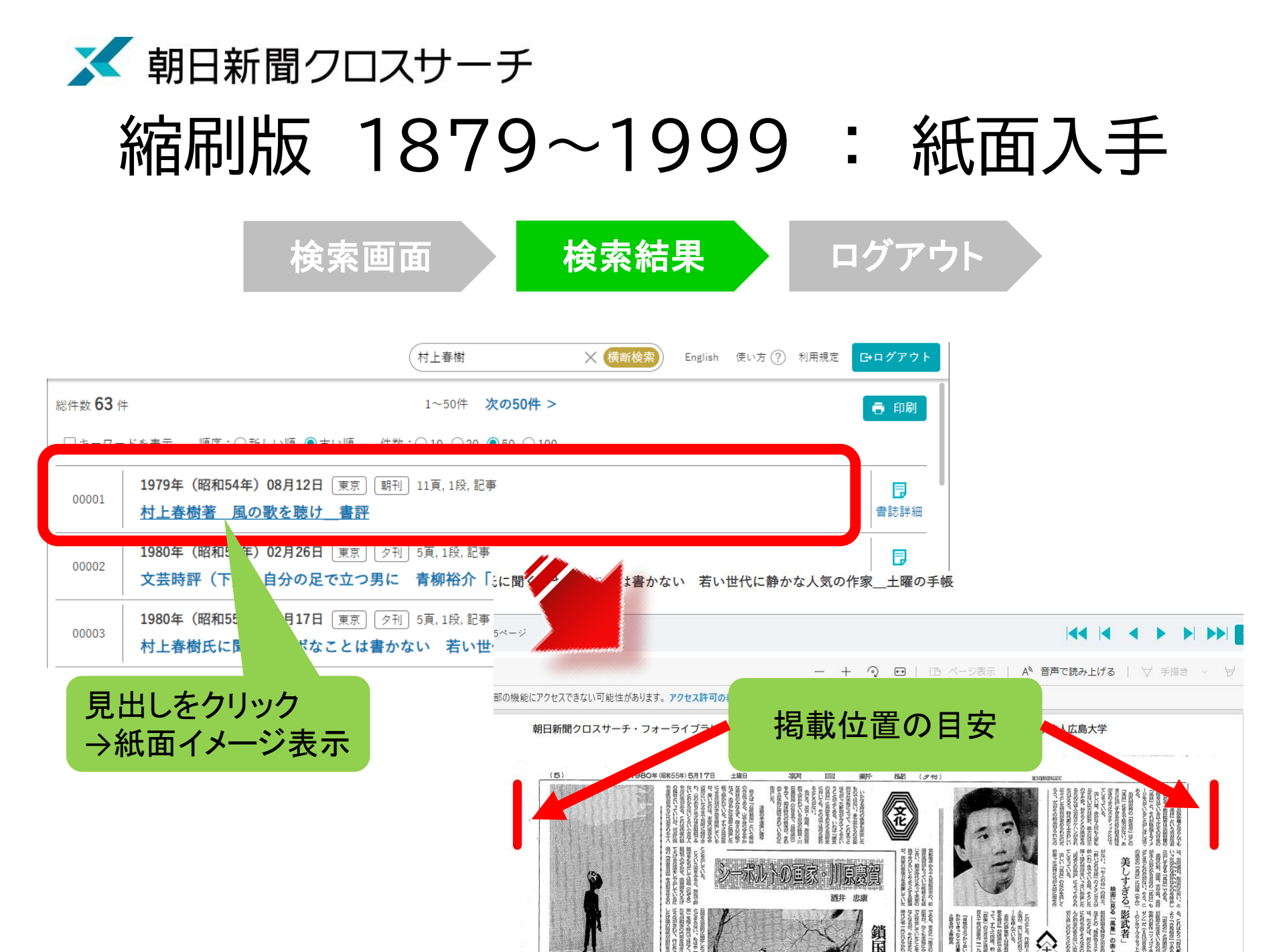

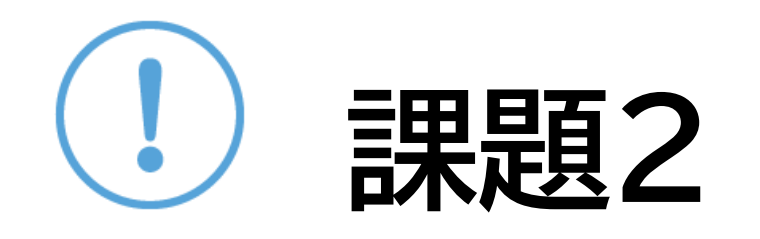

#### ①2025年大阪・関西万博が開幕しました。開 幕日と、会場について記事を読んで確認してく ださい。

②100年前の今日の新聞を読んでみましょう。

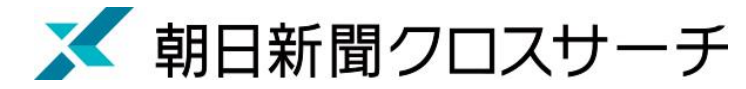

# 現代用語

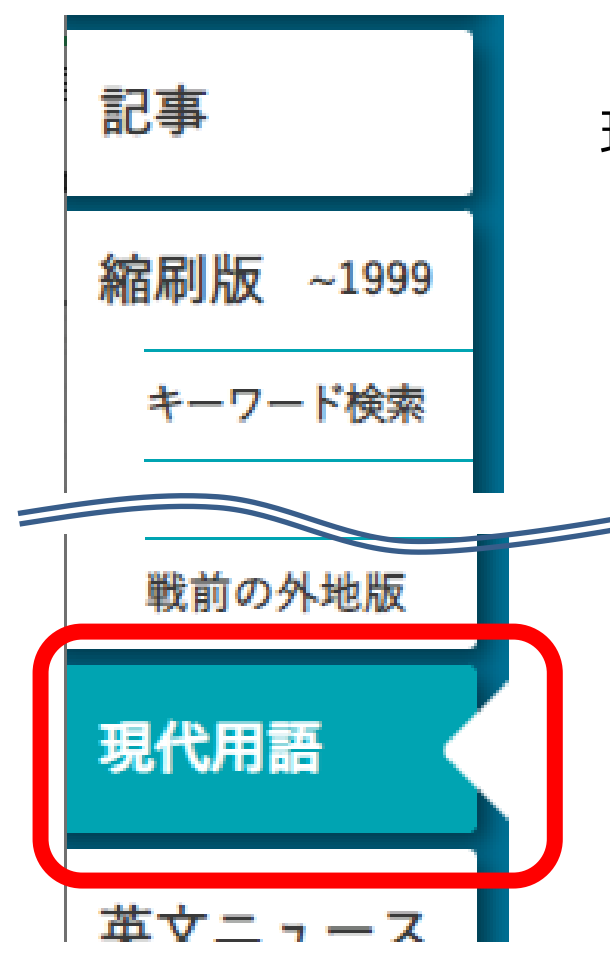

- ・社会の最新用語と基本用語を解説した 現代用語事典
  - ・「知恵蔵2007」(朝日新聞)のデータが元
- ・毎年春にデータを新規に追加、または更新 ・約8,000語

| *** / <b>5</b> // 1 ~ 20// <b>/ 7</b>                                            | 20 <sup>M</sup> ·                                                             |
|----------------------------------------------------------------------------------|-------------------------------------------------------------------------------|
| 能什致 <b>43</b> 件 11~2017 <b>火</b> の                                               | ×                                                                             |
| 選択した記事を表示     全選択     全解除     件数:○10 ●20 ○50 ○100                                | □? 表示 局 印刷                                                                    |
| 部門・分野 サイエンス・テクノロジー-ロボット       00001       サービスロボット (service robot)               | No.00006 サイエンス・テクノロジー-ロボット                                                    |
| <ul> <li>部門・分野 サイエンス・テクノロジー・ロボット</li> <li>ロボットの安全性 (robot safety)</li> </ul>     | ー<br>ロボット工学三原則(The Three                                                      |
| 部門・分野 サイエンス・テクノロジー・ロボット       00003       ヒューマノイド (humanoid)                     | Laws of Roboucs)<br>米国の化学者でSF作家のアイザック・アシモ<br>フ(Jeaca Asimov, 1920~92)が短編集『われけ |
| 部門・分野 サイエンス・テクノロジー・ロボット       00004       産業用ロボット (industrial robot)             | レボット』(『I, ROBOT』1950)の中で掲げたロ<br>ボットの行動原理。当時の米国で色濃かったフ                         |
| 部門・分野 サイエンス・テクノロジー-ロボット       00005       FA (factory automation)                | ランケンシュタイン・コンプレックスを覆し<br>「ロボットは人間を守るもの」という理念を打<br>た出したちが両期的だった。第1名・ロボット        |
| 部門・分野 サイエンス・テクノロジー・ロボット       00006       ロボット工学三原則 (The Three Laws of Robotics) | ら出した点が回期的たうた。第1来:ロホット<br>は、人間に危害を加えてはならない。また、人<br>間に危害が及ぶのを見過ごしてはならない。第       |
| 部門・分野 サイエンス・テクノロジー-ロボット       00007       鉄腕アトム (Astro Boy)                      | 2条:第1条に抵触しない限りにおいて、ロボッ<br>トは人間の命令に服従しなければならない。第<br>3条:ロボットは自身の身を守らなければならな     |
|                                                                                  | い。ただし、第1条、第2条に反する場合は、こ                                                        |

30

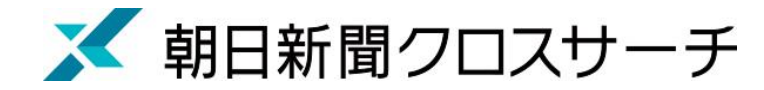

記事 縮刷版 ~1999 キーワード検索 英文ニュース 人物

 各界の有識者を中心に経済人、政治家、研究者、 文化人、スポーツ選手らを幅広く収録

・約35,000人

人物

• 氏名や肩書のほか、業績などでも検索可能

|                                                                      | ×                                                                                                    |
|----------------------------------------------------------------------|----------------------------------------------------------------------------------------------------|
|                                                                      | 🖸 表示 📑 印刷                                                                                                    |
| 件数 352 件 1~20件 次の20件 >                                               | No.00006                                                                                                    |
| <mark>選択した記事を表示</mark> 全選択 全解除 順序:◉五十音順 ○新しい順<br>件数:○10 ◉20 ○50 ○100 | 秋本 治(あきもと・おさむ)                                                                                                    |
| 【現] 漫画家       青池 保子(あおいけ・やすこ)                                        | 現職                                                                                                    |
| <ul> <li>【現】 漫画家</li> <li>青山 剛昌(あおやま・ごうしょう)</li> </ul>               | (2回水) 「リーリー」 (2017) (2017) ( |
| □ 赤星 たみこ(あかほし・たみこ)                                                   | 作品「こちら葛飾区亀有公園前派出所(全200<br>*)」(東芸社 1076-2016)「FLACK                                                                                                    |
| □ 【現】 漫画家<br>0004 秋 竜山(あき・りゅうざん)                                     | を/」(果央社、1970~2010/ IBLACK<br>TIGER-ブラックティガー」(集英社、2017<br>~)                                                                                                    |
| <ul> <li>【現】 漫画家</li> <li>秋月 りす(あきづき・りす)</li> </ul>                  | 入選・受賞                                                                                                    |
| □ 【現】 漫画家 アトリエびーだま代表取締役<br><b>秋本 治(あきもと・おさむ)</b>                     | 第30回日本漫画家協会賞大賞(「こちら葛飾<br>区亀有公園前派出所」で、2001) 第50回小学<br>館漫画賞審査委員特別賞(「こちら葛飾区亀                                                                                                    |
|                                                                      | 有公園前派出所」で、2005) 葛飾区名誉区民<br>(2012) ギネス世界記録(「こちら葛飾区亀有<br>公園前派出所」が「最も発行巻数が多い単一                                                                                                    |

31

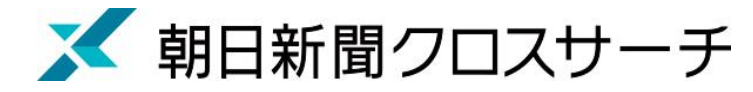

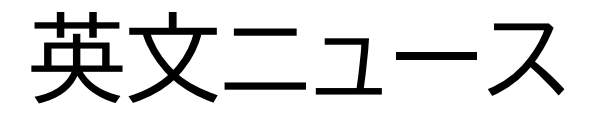

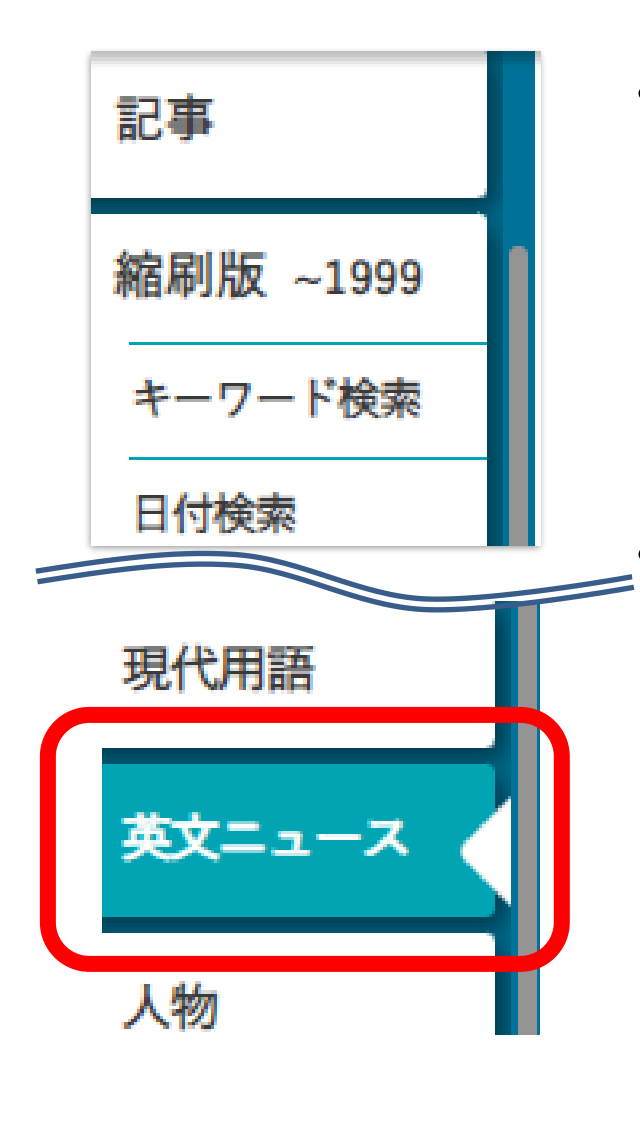

- 朝日新聞発行英字新聞 「International Herald Tribune /the Asahi Shimbun(ヘラルド朝日)」 「AJW(Asia & Japan Watch)」 (英語総合ニュースサイト)
  - 収録範囲 : 2001年4月以降のテキスト記事の 全文検索可

 Total: 2
 Article: 1~2

 Display an article
 Select All
 Clear All

 Sort by : O Date (Newest First)
 Date (Oldest First)
 Number : C

 00001
 2020/08/13
 AJW, Behind the News, 1053(Words), images

 00001
 Japan's 'Bigfoot' still influences Hiroshima town

 0004/07/23
 HA, Front page, 504(Words)

Monster menagerie brings scary stories to life

00002

Japan's 'Bigfoot' still influences Hiroshima town after 50 years By KOHEI HIGASHITANI/ Staff Writer

No.00001 2020/08/13 AJW Behind the News Words:1053

SHOBARA, Hiroshima Prefecture-A nighttime drive on a mountain path half a century ago led to a legend that forever changed this

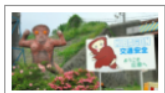

A statue of Hibagon and a signboard featuring a Hibagon character at a visitor center in

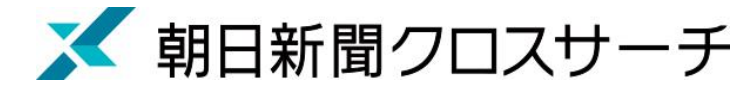

## アサヒグラフ

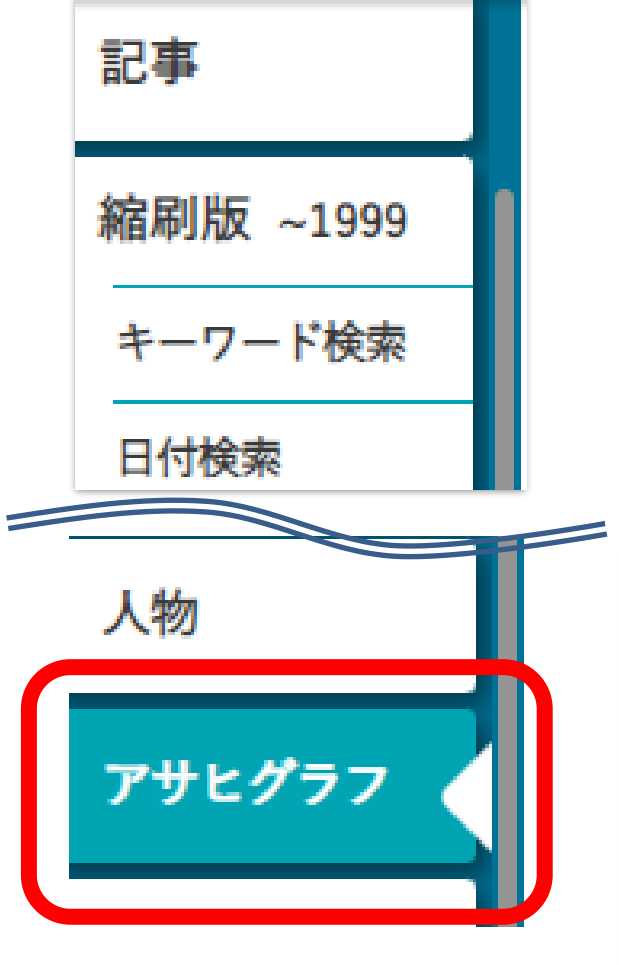

・ 1923年(大正12年)に朝日新聞社から

創刊されたグラフ雑誌(写真を主体とした雑誌)

• 1956年(昭和31年)までの約2000冊の

誌面イメージをカラーでデジタル収録

• 発行日のほか目次・概要のキーワード検索可

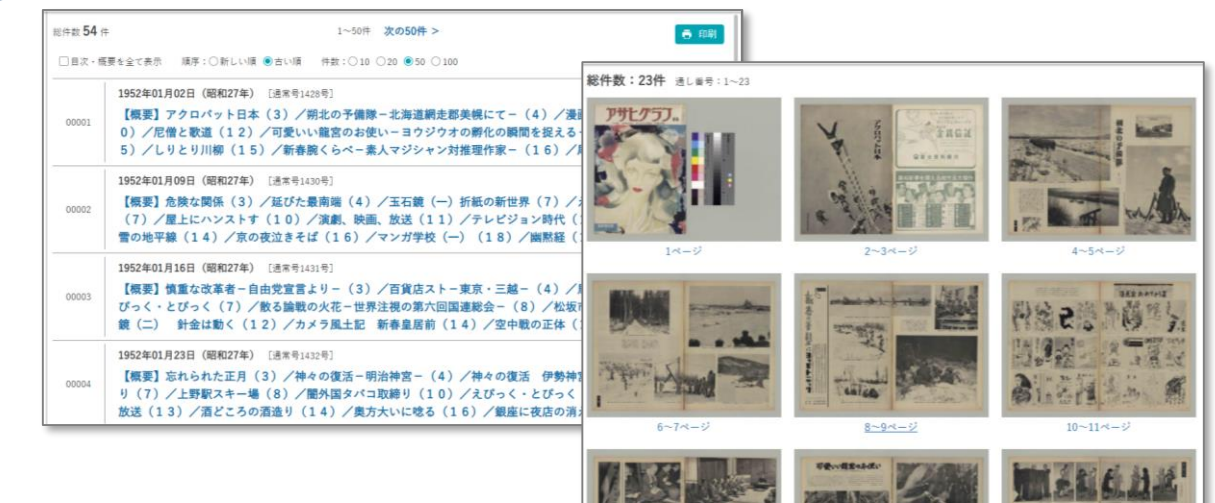

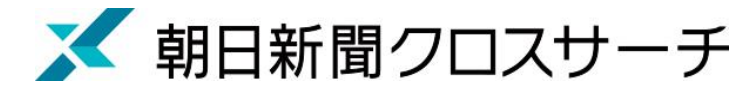

歴史写真

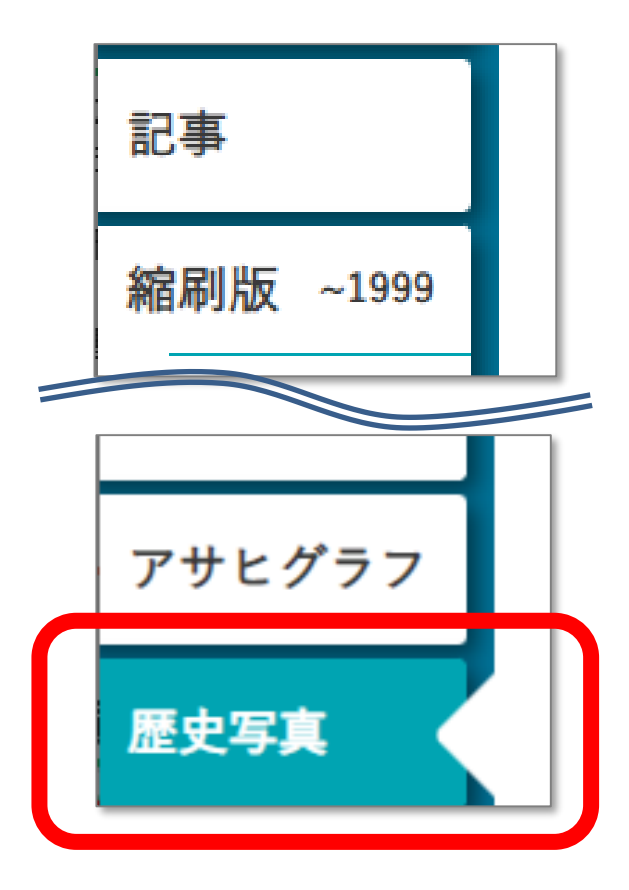

- 主に満州事変前後から敗戦までの
   アジア各地の写真収録
- 朝日新聞大阪本社秘蔵の約7万枚から、
   歴史研究者が厳選したデータベース
- 収録点数 : 約1万枚
- キーワードに加え、撮影地、年表などから
   検索・閲覧可能

|        | 05.011.04.085 | 17.0                                   | an Earry                                               |                                             | 18-9.17                   |                           | 被                          | 素実行                              | 10                       |   |
|--------|---------------|----------------------------------------|--------------------------------------------------------|---------------------------------------------|---------------------------|---------------------------|----------------------------|----------------------------------|--------------------------|---|
|        | 間里快茶          |                                        | 01111 (1121) (1147)<br>2))1((1121) (1140)<br>2) 01 100 |                                             | 10.000 (CH4               | Udit.                     | A102.4 - 2                 | - F// 91                         |                          |   |
| 一覧表示件教 | 2017 •        | 表示形式                                   | ● サムネイル表示                                              | 一覧表示順序                                      | 分類コー                      | ۴ >                       | 用影响                        | > 樂彩                             | 日/受入日                    | • |
| 分類でさがす |               | 新1歳かられ<br>数を歴史3<br>平1138周月<br>ぞう)10252 | Wはでの間、アリア各<br>研究者の方々に厳選し<br>記念事業「朝日新聞<br>」アルJのオプションエノラ | 地への読まされた中<br>ていただき、特に3<br>歴史写亮アーカー<br>いつです。 | AUR 目 V<br>最早期の日<br>(プリで3 | に載が優売<br>目標の売いて<br>に未来へ港に | した写典77<br>万枚をデー!<br>承ずるデーク | 5枚余りです。<br>0ペース化したも<br>0ペースとして、4 | この通料4<br>5のが、19<br>1開始(き |   |
| -      | 14 max        | がす                                     |                                                        |                                             |                           |                           |                            |                                  |                          |   |
| 撮影     | ONECE         |                                        | 4                                                      |                                             |                           |                           |                            |                                  |                          |   |

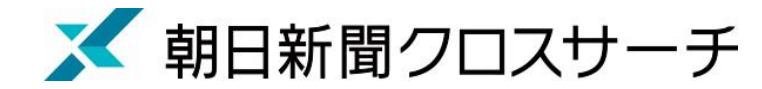

ログアウト 検索結果 ログアウト 検索画面

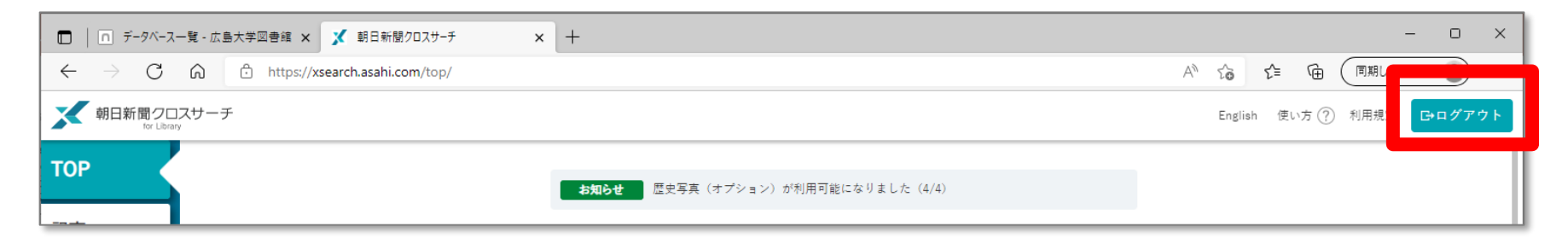

#### 利用終了後、必ず「ログアウト」!

同時アクセス数 2 一度に利用できる人数 2人まで! ログアウトしないと次の方が使えません!

25

# 2. CINII RESEARCH, E-STAT

P
論文データベース

- ・ 論文≒学術雑誌に掲載されている記事
- 広大で契約しているデータベースは原則
   としてキャンパス内でのみ利用可能
   VPN接続をすれば学外からでも利用できる
   データベースもある
- •利用できるデータベースは図書館HPで 確認
- 検索結果から電子ジャーナル本文へのリンクが利用可能

- 本文へのリンクがないものもある

|                                         | ログイン                                                                                                    |
|-----------------------------------------|----------------------------------------------------------------------------------------------------|
| ☆ 広島大学図書 Hiroshima University Libration | the by the search by the search by the s |
| 利用案内 資料の検索                              | データベース 特別コレクション 講習会・調査相談 図書館について お問い合わせ                                                                                                    |
| 利用者メニュー                                 | ▶ データベース一覧 > データベース一覧                                                                                                    |
| 利用状況・貸出更新                               | ▶ 字外からのアクセス方法                                                                                                    |
| 文献複写申込                                  | 広島大学では様々なデータベースが利用できます。データベースを使うと、雑誌論文、雑誌記事、新聞記事、統計                                                                                                    |
| 図書借用申込                                  | 「「クなどの手術的な情報を採りことかてきより。「記の力野が怪類から必要な項目を進かりてくたさい。                                                                                                    |
| 新規購入依頼                                  | データベースに収録されているデータは、電子ジャーナル・ブックの利用と同様に大量のダウンロード(閲覧も含か)、複製配布、改変、転載等は禁止されています。(参考:電子ジャーナル・ブック利用案内)                                                                                                    |
| 新着情報アラート                                | ご利用前に必ず利用条件(利用可能キャンパス、同時アクセス数、学外からのアクセス、学外者の来館利用など)                                                                                                    |
| ブックマーク                                  | をこ確応へたさい。 (合ナーダベース下部に記載)                                                                                                    |
| お気に入り検索                                 | 【トライアル情報】<br>現在ありません                                                                                                    |
| レビュー履歴                                  | 【電子リソースの利用範囲拡大について(新型コロナへの出版社対応)】                                                                                                    |
| タグ履歴                                    | (スマホ・携帯向けデータベース一覧はこちら)                                                                                                    |
| ライティングセンター                              | データベース一覧 / Database List                                                                                                    |
| WRC                                     | 1 2 3 次)分野 / Subject ✓ 種類 ✓                                                                                                    |
| () 広島大学図書館は                             | 学外・館内利用                                                                                                    |
| id <u>=213</u> 活動助成金を募っています。            | Web of Science (Clarivate Analytics)                                                                                                    |

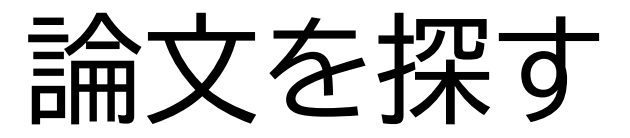

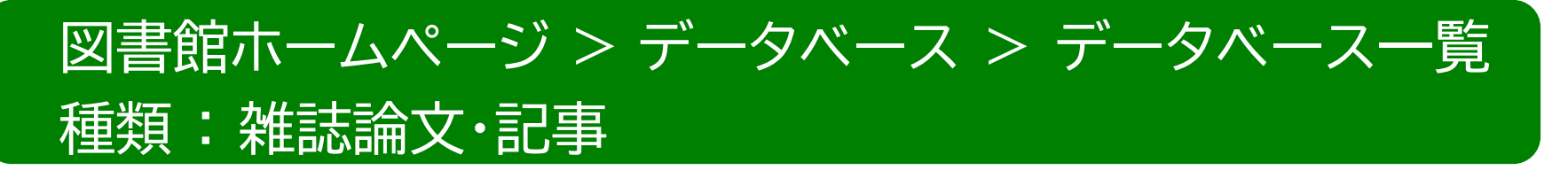

- CiNii Research
  - 国内の雑誌論文、研究データ、博士論文、KAKENの研究プロジェ クト情報などの横断検索
  - 検索できるデータベースhttps://support.nii.ac.jp/ja/cir/cir\_db
- EBSCOhost
  - 海外の学術雑誌論文
  - Academic Search Complete、Business Source Complete(経 営・経済学)、 ERIC(教育学)、PsyINFO(心理学)など複数 のデータベースを含む

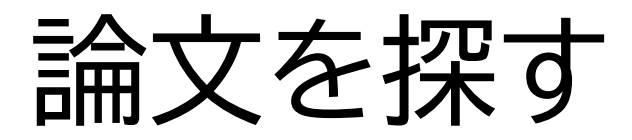

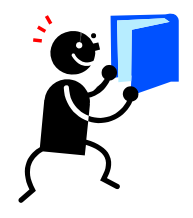

### なるべく具体的なキーワードを 組み合わせる

- 財政政策 公共投資
- × 政策 税
- ✓ 論文はテーマを絞った専門的な内容
- ✓ 著者が付与したキーワードや論文の内容を抜粋した抄録(アブストラクト)も 検索対象
- ✓ テーマが具体的に決まっていない場合は、広い概念のキーワードでもOKだが、
   テーマによっては検索結果が多すぎることもある 40

# CiNii Research

CiNii 論文・データをさがす 大学図書館の本をさがす 日本の博士論文をさがす

広島大学 ログイン English

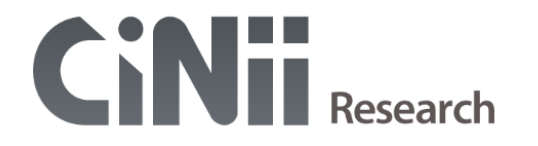

|                                                    | フリーワード                                        |                                                                                   |                     |           |                                |                                                          | 検索                                                      |         |
|----------------------------------------------------|-----------------------------------------------|-----------------------------------------------------------------------------------|---------------------|-----------|--------------------------------|----------------------------------------------------------|---------------------------------------------------------|---------|
|                                                    | すべて 研究                                        | データ 論文                                                                            | 本博                  | 士論文       | プロジェクト                         |                                                          | ✔ 詳細検索                                                  |         |
|                                                    |                                               |                                                                                   |                     |           |                                |                                                          |                                                         |         |
| CiNiiにつ<br>CiNiiにつ<br>収録デー<br>利用規約<br>お問い合<br>国立情報 | <b>ついて</b><br>ウベース一覧<br>)<br>かせ<br>学研究所 (NII) | ヘルプ<br>CiNii Research<br>CiNii Books - 大学図書<br>CiNii Dissertations -<br>メタデータ・API | 曽館の本をさがす<br>日本の博士論文 | す<br>をさがす | 新着情報<br>お知らせ<br>RSS<br>Twitter | NIIのコンテン!<br>KAKEN - 科学研<br>IRDB - 学術機関<br>NII-REO - 電子! | <b>ソサービス</b><br>究費助成事業データベー<br>リポジトリデータベース<br>ノソースリポジトリ | -Z<br>X |

# **CiNii Research**

#### 日本語の論文検索は、図書館Webサイトトップページから利用可能です。 「CiNii Researchタブ」から検索できます。

|       |               | www.c.島っ<br>Hiroshima | 大学図書館<br>a University Library | <del>ע</del><br>]          | イト内検索/Site Search<br><i>移</i>                    | ● <u>広島大</u><br>● <u>商図書創</u>                    | ▲ ☆ <u>交通アクセス</u> ▲ 日本語   English  | <b>Q</b> <u> </u>              |         |
|-------|---------------|-----------------------|-------------------------------|----------------------------|--------------------------------------------------|--------------------------------------------------|------------------------------------|--------------------------------|---------|
|       |               | 利用案内                  | 資料の検索 デー                      | ータベース                      | 特別コレクション                                         | 講習会・調査相談                                         | 図書館について                            | お問い合わせ                         |         |
|       |               | 利用者メニュー               |                               |                            |                                                  |                                                  |                                    | 2022/04/07(木)                  |         |
|       |               | 利用状況 · 貸出更調           | 新                             | ▲ 新型コロ                     | コナウイルス感染症に                                       | 対するお知らせ                                          |                                    | 中央 08:30-17:00                 |         |
|       |               | 文献複写申込                |                               | ■学内の方                      | へのお知らせ(2月18日)                                    | <u>更新)</u>                                       |                                    | 東 08:30-17:00                  |         |
|       |               | 図書借用申込                |                               | <u>■学外(一般</u>              | <sub>受利用、フレンドリー利用</sub>                          | 、過去問題閲覧の学外者な                                     | <u>ど)の方へのお知ら</u>                   | 西 08:30-17:00<br>霞 08:30-21:00 |         |
|       |               | 新担購入依頼                |                               | <u>せ(3月22</u>              | <u>:日更新)</u>                                     |                                                  |                                    | 東千田 08:30-21:00                |         |
|       |               |                       |                               |                            |                                                  |                                                  |                                    | ■ 詳しい開館時間は <u>こちら</u>          |         |
|       |               | 新宿頂報アフート              |                               |                            |                                                  |                                                  |                                    |                                |         |
|       |               | フックマーク                | 0                             | PAC蔵書検索                    | CiNii Research                                   | WoS Scopus 他大                                    | 学所蔵 NDL W                          | orldCat 公共図書館等                 |         |
| CiNii | 論文・データをさ      | お気に入り検索               |                               |                            |                                                  |                                                  |                                    |                                |         |
|       |               | レビュー履歴                | [                             | 企業経営                       | Ż                                                |                                                  |                                    | ₽検索                            |         |
|       |               | タグ履歴                  |                               |                            |                                                  |                                                  |                                    |                                |         |
|       | データ種別         | 51712                 | ブセンター<br>WRC <sub>1</sub>     | 子 利用<br><sup>最新 5件</sup>   | 者のみなさまへ<br>、                                     |                                                  | L 2 3 10                           | ◎HiroshimaU_Libさんのジ<br>イート     |         |
|       | 7 研究データ       | 1                     | すべて選択: 新                      | iしいウィンドウ                   | で開く▼実行                                           |                                                  | -                                  | ,                              |         |
|       |               | 6,762                 | T —                           |                            |                                                  |                                                  |                                    |                                |         |
|       | []]] 本        | 2,430                 | □ 臣 佐竹隆幸著(图                   | 周智宏編集責任                    | 壬)『中小企業政策論持                                      | 続可能な経営と新しい公共                                     | ŧ』(関                               |                                | · · _ · |
|       | 博士論文          | 150                   | 関 皆太, Tomon<br>…本書は、1999      | IFO SEKI 同志社協<br>年の中小企業基準  | a子 = Dosnisna Shogaku (Tr<br>本法の改定をめぐる議論を発端      | ie Dosnisna Business Review<br>とし、1990年代から2010年代 |                                    | ▽名をクリッ                         | クするとし   |
|       | 💡 プロジェクト      | 557                   |                               |                            | は環境変化のなかでの日本の中                                   | 中小企業の存立状況および経営事                                  |                                    |                                |         |
|       | 本文・本体へのリ      | <b>シ</b> ク            | DOI 機関リ                       | JWSED TR                   | 大でさか9                                            |                                                  |                                    | 「詳細面面に                         | ・かる     |
|       | 本文・本体リンクあり    | 4,327                 | □ Ⅲ 異文化間能力                    | <b>のライフスト</b><br>中尾, 元 追手門 | ーリー的研究:日本の長<br>『学院大学出版会 2022                     | 寿 <mark>企業経営</mark> 者との対話                        |                                    |                                | - 6 0   |
|       | 期間            |                       | R. A. COMP. In                | 広大でさがす                     | CiNii                                            |                                                  |                                    |                                |         |
|       | 2000 🗘 ~ 2022 | ( ) 秋込                |                               |                            |                                                  |                                                  |                                    |                                |         |
|       |               |                       | □ 🖪 都市農業経営                    | における常雇                     | 導入の意義と特徴一首都                                      | 圏特定市を対象とした事                                      | 3分析—                               |                                |         |
|       | 言語種別          |                       | 吉田 真悟 農林水                     | <産政策研究 = Jo<br>り,雇用労働力の    | ournal of Agricultural Policy<br>)活用を通じて都市農業の持続す | Research 35 31-53, 2021-12-<br>可能性を高めていくには,適切な   | 28<br>X経営管理が伴い, かつ, <mark>企</mark> | 業経営的志向をもって人材育成を行える経営を増やし       |         |
|       | ja (日本語)      | 8,754                 | DOI 機関リ                       | ポジトリ 広:                    | 大でさがす                                            |                                                  |                                    |                                |         |
|       | zh            | 199                   | □ ➡ どのように少                    | 共経党に企業                     | 経営管理手法を道えすス                                      | か・公共サービス供給に                                      | ドける民間活力導入へ                         | の想座                            |         |
|       | en (英語)       | 83                    | にしていたうにム<br>梶田, 晋吾, 真鍋        | , 雅史, 跡田, 直海               |                                                  | U UNIVERSITY RESEARCH R                          | EVIEW 64 (1), 1-19, 202            | 1-10-28                        |         |
|       | ko            | 72                    | type:P(論文)                    |                            |                                                  |                                                  |                                    |                                |         |
|       | fr            | 2                     | 機関リポジトリ                       | リ 広大でさが                    | ਭ                                                |                                                  |                                    |                                |         |

# <u>CiNii Research(論文詳細)</u>

| すべて 研究データ 論文 本 博士論文 プロジェクト<br><u>9,900</u> 1 6,752 2,430 150 557<br>✓ 詳細検索                                                                                                    |                                        |
|----------------------------------------------------------------------------------------------------|----------------------------------------|
| 【4/1更新】CiNii ArticlesのC                                                                                                    | ごNii Researchへの統合について(4/18 10時)        |
| 🖹 佐竹隆幸著(閃智宏編集責任)『中小企業政策論持続可能な経営と新しい公共』(閃西学院大学出版会, 2021年11月)                                                                                                    | > ツイ−ト                                 |
|                                                                                                    | 📫 ບານຊາ                                |
|                                                                                                    | キーワード                                  |
| B 開留宏 Tomohiro Seki                                                                                                    | 中小企業政策<br>中小企業                         |
| 7.5.2.4.4.4.4.4.4.4.4.4.4.4.4.4.4.4.4.4.4                                                                                                    | 持続可能な経営                                |
|                                                                                                    | SME policy                             |
| NDL ONLINE CiNii Books Find It e成大 広大でさがす                                                                                                    | SME<br>sustainable management          |
|                                                                                                    | new public                             |
| 抄録                                                                                                    | 335.35                                 |
| 本書は、1999年の中小企業基本法の改定をめぐる議論を発端とし、1990年代から2010年代における「失われた20年」とも言うべき経済停滞下、さらに2010年代以降に生じた震災によるクライシス・リスクや国際化・グローバリルと                                                                                                    | 詳細情報                                   |
| いった企業経営に不可避な環境変化のなかでの日本の中小企業の存立状況および経営実践を受けて、現代に存立する中小企業が持続可能な経営を実践するための中小企業政策のあり方としての新しい公共を提示している。<br>This book started with the debate over the revision of the Basic Law for Small and Medium-sized Enterprises (SMEs) in 1999, and was based on the existence and management practices of Japanese SMEs during the | CRID :                                 |
| economic stagnation of the 'lost 20 years' from the 1990s to the 2010s, and the inevitable environmental changesin business management such as the crisis risk caused by the earthquake and internationalization or                                                                                                    | NII論文ID:                               |
| globalization. The book proposes a sine policy as a new public for sines in order for them to practice sustainable management. 紹介(Introduction of research materials)                                                                                                    | 120007191679<br>NII書誌ID:               |
| source:https://doors.doshisha.ac.jp/opac/opac_link/bibid/SB00960307/?lang=0                                                                                                    | AN00165609                             |
|                                                                                                    | DOI:<br>10.14988/00028691              |
|                                                                                                    | NDL書誌ID:<br>031939509                  |
| □ 同志社商学 = Doshisha Shogaku (The Doshisha Business Review) □ 日本社商学 = Doshisha Shogaku (The Doshisha Business Review) 72 (4) 1147-1155 2022-01-11                                                                                                    | Web Site :                             |
| lab/cmi + = bosinaid Singlad (The bosinaid business (Revery / 5 (4), 114/ 1155, 2022 01 11<br>同志社大学商学会                                                                                                    | http://id.nii.ac.jp/1707/00<br>028691/ |
|                                                                                                    | http://id.ndl.go.jp/bib/03<br>1939509  |
| 山区会王山行物                                                                                                    |                                        |
|                                                                                                    |                                        |
| □□□□□□□□□□□□□□□□□□□□□□□□□□□□□□□□□□□□                                                                                                    |                                        |
| 同志社商学 = Doshisha Shogaku (The Doshisha Business Review 73 (4), 1147-1155, 2022-01-11                                                                                                    |                                        |
| 同志在大字的字会                                                                                                    |                                        |
|                                                                                                    |                                        |
|                                                                                                    | 年                                      |
| _ 无1]-                                                                                                    | <del></del>                            |
|                                                                                                    |                                        |
|                                                                                                    |                                        |
|                                                                                                    |                                        |
| ()のない数子は苔                                                                                                    |                                        |
|                                                                                                    |                                        |
|                                                                                                    |                                        |

# CiNii Research(論文詳細)

| <u> </u>                                                                                                    | Researchへの統合について(4/18 10時)                                                                                                    |
|----------------------------------------------------------------------------------------------------|----------------------------------------------------------------------------------------------------|
| DOI 機関リポジトリ                                                                                                    | ▲ いいね!<br>キーワード                                                                                                    |
| 関督法     Image: Tomohiro Seki       この論文をさがす                                                                                                    | 中小企業政策<br>中小企業<br>持続可能な経営<br>新しい公共                                                                                                    |
| NDL ONLINE     CiNii Books     Findite症素 広大できがす                                                                                                    | SME policy<br>SME<br>sustainable management<br>new public<br>335.35                                                                        |
| 本書は、1999年の中小企業基本法の改定をめぐる議論を発端とし、1990年代から2010年代における「失われた20年」とも言うべき経済停滞下、さらに2010年代以降に生じた震災によるクライシス・リスクや国際化・グローバル化と<br>いった企業経営に不可避な環境変化のなかでの日本の中小企業の存立状況および経営実践を受けて、現代に存立する中小企業が持続可能な経営を実践するための中小企業政策のあり方としての新しい公共を提示している。<br>This book started with the debate over the revision of the Basic Law for Small and Medium-sized Enterprises (SMEs) in 1999, and was based on the existence and management practices of Japanese SMEs during the<br>economic stagnation of the 'lost 20 years' from the 1990s to the 2010s, and the inevitable environmental changesin business management such as the crisis risk caused by the earthquake and internationalization or<br>globalization. The book proposes a SME policy as a new public for SMEs in order for them to practice sustainable management.<br>紹介(Introduction of research materials)<br>source:https://doors.doshisha.ac.jp/opac/opac_link/bibid/SB00960307/?lang=0 | 詳細情報<br>CRID:<br>1390572632984115328<br>NII論文ID:<br>120007191679<br>NII書誌ID:<br>AN00165609<br>DOI:                                         |
| 収録刊行物<br><b>□ 同志社商学 = Doshisha Shogaku (The Doshisha Business Review)</b><br>同志社商学 = Doshisha Shogaku (The Doshisha Business Review) 73 (4), 1147-1155, 2022-01-11<br>同志社大学商学会                                                                                                    | 10.14988/00028691<br>NDL書誌ID:<br>031939509<br>Web Site:<br>http://id.nii.ac.jp/1707/00<br>028691/<br>http://id.ndl.go.jp/bib/03<br>1939509 |

# <u>CiNii Research(論文詳細)</u>

| すべて 研究データ 論文 本 博士論文<br>1 6,762 2,430 150                                                                                                    | プロジェクト V 詳細検索<br>557 V 詳細検索                              |
|----------------------------------------------------------------------------------------------------|----------------------------------------------------------|
|                                                                                                    | 【4/1更新】 CiNii ArticlesのCiNii Researchへの統合について(4/18 10時)  |
| 佐竹隆幸著(関智宏編集責任)『中小企業政策論持続可能な経営と新しい公共』(関西学院大学出版会                                                                                                    | z, 2021年11月)                                             |
| DOI 機関リポジトリ                                                                                                    | <u>値 いいね</u> 」<br>キーワード                                  |
|                                                                                                    | 中小企業政策                                                   |
| B 開音法 Lomohiro Seki                                                                                                    | 中小企業                                                     |
| この論文をさがす  NDL ONLINE G CiNii Books       Find Itent 広大でさがす                                                                                                    | SFX Services for this record                             |
| EAUL                                                                                                    | 論文タイトル: 若手がゆく!:企業経営における仕組みづくり – 商品力と店舗力の源泉 –             |
| 抄球<br>本書は、1999年の中小企業基本法の改定をめぐる議論を登場とし、1990年代から2010年代における「失いな♪ な」とも5√(大き祭                                                                                                    | 出典: サービソロジー [2188-5362] 西原, 彰宏年:2019 巻:5 号:4 ページ:40 -47  |
| いった企業経営に不可避び環境変化のなかでの日本の中小企業の存立状況および経営実践を受けて、現代で<br>This book started with the debate over the revision of the Basic Law for Small and Medium-sized 1995                                                                                                    | ☆ ペーシックサービス                                              |
| economic stagnation of the 'lost 20 years' from the 1990s to the 2010s, and the inevitable envirce as usines globalization. The book proposes a SME policy as a new public for SMEs in order for them to practice as the second second se | フルテキスト                                                   |
| 紹介(Introduction of research materials)<br>source:https://doors.doshisha.ac.jp/opac/opac_link/bibid/SB00960307/?lang=0                                                                                                    | <u>J-STAGE Free</u> でフルテキストを見る                           |
| 11749 TII/                                                                                                    | 年: 2019 巻: 5 号: 4 開始頁: 40 🚳                              |
| 火球判分物                                                                                                    | 所蔵情報                                                     |
| 同志社商学 = Doshisha Shogaku (The Doshisha Business Review) 73 (4), 1147-1155, 2022-01-11<br>同志社商学 = Doshisha Shogaku (The Doshisha Business Review) 73 (4), 1147-1155, 2022-01-11<br>同志社大学協会会                                                                                                    | <u>広島大学蔵書検索</u> で所蔵を確認 <b>60</b>                         |
| PROFILE A STOLES AND                                                                                                    | 所蔵はありません                                                 |
|                                                                                                    | <u>CiNii Books</u> で所蔵を確認                                |
|                                                                                                    | 0件,見つかりました                                               |
|                                                                                                    | <u>国立国会図書館サーチ</u> で所蔵を確認 <u>60</u>                       |
|                                                                                                    | <u>OCLC WorldCat @ Service</u> <u>い</u> で所蔵を確認 <u>60</u> |
|                                                                                                    | 他大学・他キャンパスへの文献申込                                         |
|                                                                                                    | 文献複写・図書借用 を申し込む 🛛 🚳                                      |
|                                                                                                    | リファレンス                                                   |
|                                                                                                    |                                                          |

# フルテキストを見られる

∕⊘S•F•X

SFX Services for this record

論文タイトル: 若手がゆく!: 企業経営における仕組みづくり - 商品力と店舗力の源泉 -

出典: サービソロジー [2188-5362] 西原, 彰宏年:2019 巻:5 号:4 ページ:40 -47

| ☆ ベーシックサービス                                  |
|----------------------------------------------|
| フルテキスト                                       |
| <u>J-STAGE Free</u> でフルテキストを見る               |
| 年: 2019 巻: 5 号: 4 開始頁: 40 00                 |
| <b>元 井</b> ↓★+12                             |
| <u>広島大学蔵書検索</u> で所蔵を確認 <u>GO</u><br>所蔵はありません |
| <u>CiNii Books</u> で所蔵を確認 GO<br>0件, 見つかりました  |
| <u>国立国会図書館サーチ</u> で所蔵を確認 <u>GO</u>           |
| <u>OCLC WorldCat ® Service</u> の で所蔵を確認 の    |
| 他大学・他キャンパスへの文献申込                             |
| <u>文献複写・図書借用</u> を申し込む GO                    |
| リファレンス                                       |
| EndNote Basic に書誌事項をエクスポートする GO              |

# フルテキストを見られない

- 広大OPACで冊子の雑誌があるか確認

|            |                | -                        |                                                                           |
|------------|----------------|--------------------------|---------------------------------------------------------------------------|
| 論文タイ       | HII: D         | 欠世代リーダーの選抜型              | 習育成」に関する実態調査:8割弱の企業は次世代リーダーを「確保できて                                        |
| 出典:        | 労              | 政時報 [1342-5250] 年:       | 2013 号:3843 ページ:55 -59                                                    |
| * *        | ーシック           | サービス                     |                                                                           |
| フルテキ       | スト             |                          |                                                                           |
| 広大で<br>学内所 | 売める電<br>蔵が確認   | 子ジャーナル等には見<br>できない場合、文献複 | つかりませんでした<br>写依頼して下さい                                                     |
| 严          |                |                          |                                                                           |
| t a+       |                | 赤 本部蔵を破滅 🖉               |                                                                           |
|            | テ取古使           |                          |                                                                           |
| 「作みつ       | かりまし           | た。                       |                                                                           |
| 勞政時        | 報              |                          |                                                                           |
| 所蔵         | Ê              | 配架場所                     | 所蔵巻次                                                                      |
| 中央国        | 図書館            | 中央図書館書庫・雑誌               | 1086-1087, 1094, 1096, 1098-1099, 1102-1104, 1106, 1129, 1169, 1170-1179, |
| 中央国        | 図書館            | 社研・資料室(法)                | 2968,2970-2994,2996-3091,3093-3432,3434-3435,3437-3440,3442-3497,         |
| 中央国        | 図書館            | 社研・資料室 (経)               | 3700-3702,3704-3706,3709-3712,3714-3935,3937-3992<2007-2020>+             |
| 東千日        | 昭書館            | 東千田図書館                   | 3580-3650<2003-2005>                                                      |
|            |                |                          |                                                                           |
| <u>L.</u>  |                |                          |                                                                           |
| 1件, 見      | つかりま           | した                       |                                                                           |
| 日勞政        | 時報 <b>(</b> 21 | 3館で所蔵)                   |                                                                           |
| 国立国        | 会図主館           |                          | 60                                                                        |
|            |                |                          |                                                                           |
|            |                |                          | 20                                                                        |
| Ma + 24    | (曲++++)        | パスへの文献由込                 |                                                                           |
| 18人子 '     | 10-1-1-2       | CAC NO ABATRO            |                                                                           |
| 18八子 ·     |                |                          |                                                                           |

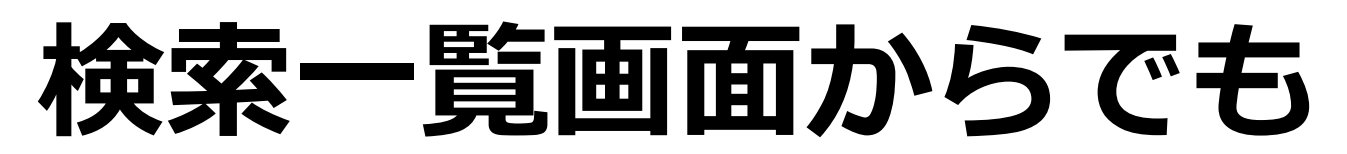

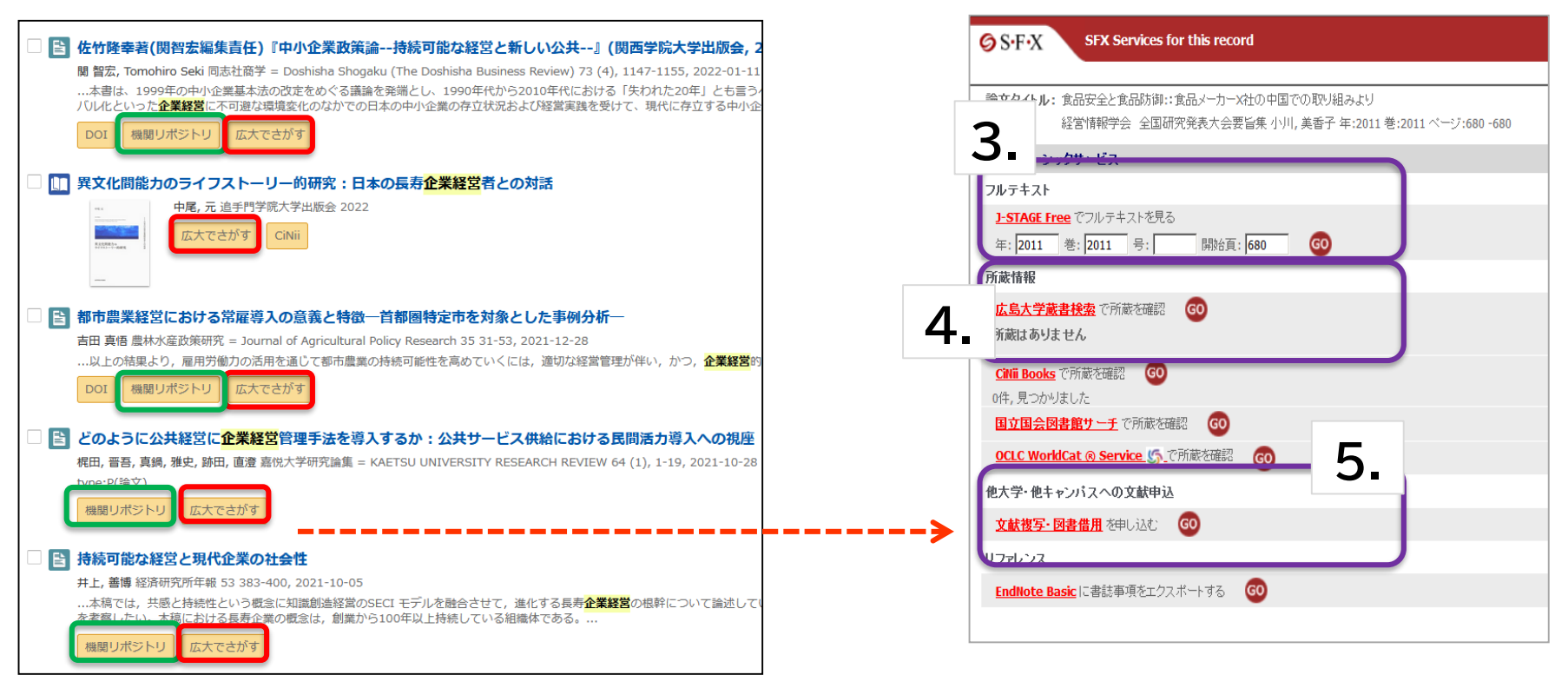

- 1. 各種リンクボタン(緑枠)があればクリックして論文全文ダウンロード。
- (リンクやリンクの先で論文データがなかったら)「広大でさがす」をクリックする。
- 3. フルテキストがあれば、そこから論文全文ダウンロード。
- 4. 広島大学蔵書検索(OPAC)で見つかれば所蔵確認
- 東千田図書館に資料がなければ、文献複写申込(有料)
   →学内になければ他大学へ依頼(有料)

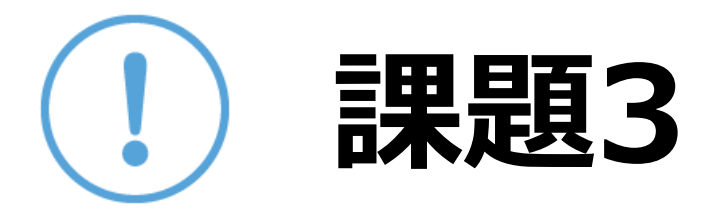

#### 以下の論文を入手したい。適切な入手方法を選択し てください。

金本 佑太『発達障害者支援における園芸活動導入 の効果に関する一考察——多機能型事業所で自立 訓練(生活訓練)を担当する職員の語りから』共生社 会学,13号,202403

## 統計とは

#### 統計

社会現象の量を反映する数字であり、とくに社会集 団の状況を数字によって表現したもの。しかし、現 代の統計学における統計的方法の急速な進歩とその 普及に伴って、より一般的には、自然現象や抽象的 な数値の集団をも含めて、いっさいの集団的現象を 数字で表したものを統計とよんでいる [泉 俊衛][飯塚信夫]2020年12月11日

"統計",日本大百科全書(ニッポニカ), JapanKnowledge, https://japanknowledge.com, (参照 2025-4-24)

## 統計とは

・とう-けい【統計】

[名] (スル)集団の個々の構成要素の分布を調べ、その集団の属性を 数量的に把握すること。また、その結果を数値や図表で表現したもの。 「一をとる」「一を出す」「就業人口を一する」

"とう-けい【統計】", デジタル大辞泉, JapanKnowledge, https://japanknowledge.com, (参照 2025-04-24)

•統計

集団での個々の要素がもつ数値の分布や、その分布の特徴を示す数値 の総体。

"とう-けい【統計】", 日本国語大辞典, JapanKnowledge, https://japanknowledge.com, (参照 2025-04-24)

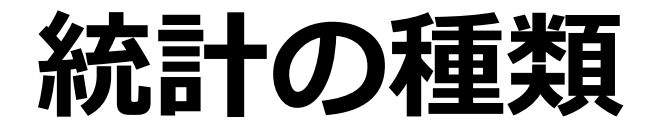

#### 公的統計

国の機関、地方公共団体が調査・作成する統計 国政調査、学校基本調査、人口動態調査、賃 金構造基本統計調査

### 公的統計以外の統計

各種業界団体、民間団体が調査・作成する統計

多くの統計が、調査を行った省庁・地方公共団 体・民間団体のWebページ上で公開されるように なっている

統計データ

- e-Stat [イースタット] 政府統計の総合窓口
   日本の政府統計のポータルサイト。
   各府省公表の統計データ等を検索、ダウンロード可能
   <a href="https://www.e-stat.go.jp/">https://www.e-stat.go.jp/</a>
- ・統計関連リンク集(総務省統計局)

国際機関(国連、世界銀行、OECD、UNESCO、WHO他)、 各国政府統計局、国内外の統計機関、都道府県統計関連ページへの リンク集

## e-Stat 政府統計の窓口

総務省統計局による公的統計のポータルサイト

各府省などが行う政府統計をキーワードや作 成機関から検索・閲覧することができる。 地図上に表示できるなどの、便利な機能を備 えている。

政府統計名が不明の場合でも、「分野」や 「組織」等から絞り込むことで統計データを 探すことができる。

> 図書館ホームページ > データベース ><u>データベース一覧</u> 種類:統計データ

## e-Stat:政府統計の総合窓口

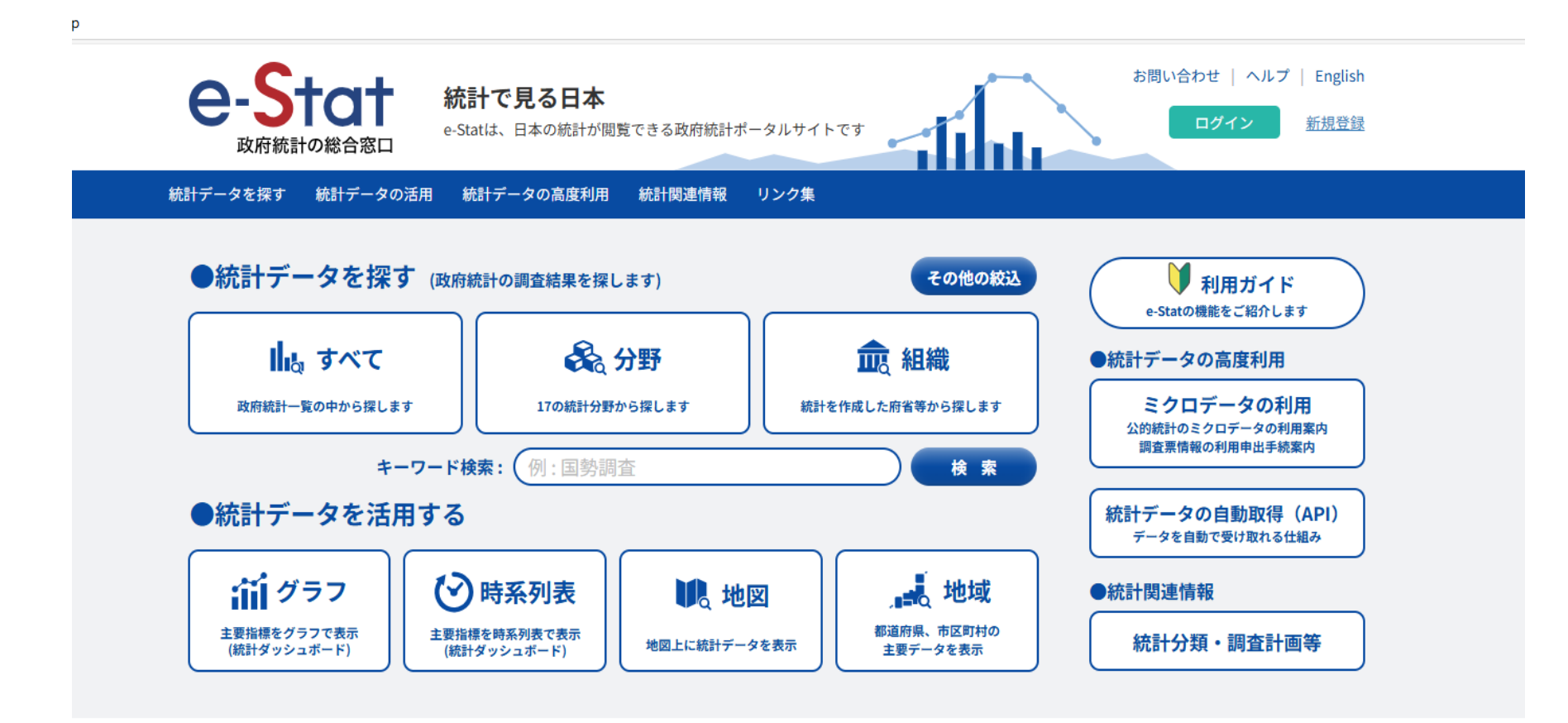

## e-Stat 政府統計の窓口

統計の提供について

・ファイル Excel、CSV、XML、PDF形式など

・データベース 一部統計ではデータベース形式で登録され ている。データ抽出、レイアウト変更、グラ フ作成等が可能。

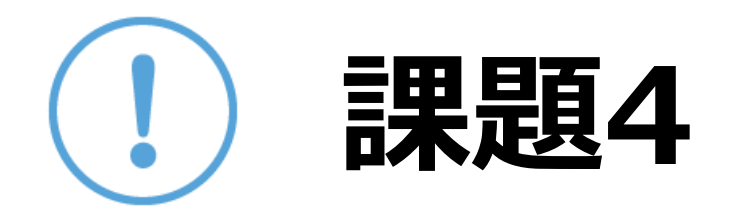

### e-Statで興味のあるキーワードで、ある いは分野の統計データを検索してくださ

()。 e-Statでは、画面の下あたりに「ランキング」もあるので、こ こから選んでもらってもいいです。

データベース形式で提供されている統計 があれば、<u>表示項目を変更</u>して、どのよ うに表が変化するのか確かめましょう。

## e-Stat 政府統計の窓口

利用に際して、自由に利用することが可能ですが、 出典の明記が必要です。

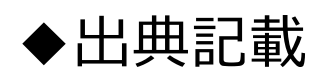

記載例)

出典:政府統計の総合窓口(e-Stat)(https://www.e-stat.go.jp/) 出典:「〇〇調査結果」(A省) など

◆コンテンツを編集・加工利用した場合 出典明記とは別に編集・加工をしたことも記載が必要

記載例)

「〇〇調査結果」(A省)を加工して作成 「〇〇調査結果」(A省)を基に〇〇株式会社作成 など

58

統計データ

#### 『日本統計年鑑』

https://www.stat.go.jp/data/nenkan/index1.html 日本の基本的な統計データを、網羅的かつ体系的に収録したもの。 官公庁や民間調査機関などが実施、作成している統計調査、業務統 計及び加工統計から基本的なデータを選択、編集

『日本の統計』 https://www.stat.go.jp/data/nihon/index1.html 日本の基本的な統計を手軽に利用しやすい形に編集したもの

『世界の統計』

https://www.stat.go.jp/data/sekai/

世界各国の人口、経済、社会、環境といった分野のデータを抽出し、 約130の統計表にまとめている

統計データ

統計の調べ方(経済・産業分野)
 リサーチナビ(国立国会図書館)

https://rnavi.ndl.go.jp/research guide/cat1/index.php

統計の調べ方(社会・労働・教育分野)
 リサーチナビ(国立国会図書館)

https://rnavi.ndl.go.jp/research guide/cat5/cat5/index 2.php

統計データ

総務省統計局提供の学習サイト

- ・<u>データサイエンス・スクール 統計力向上サイト</u>
- <u>なるほど統計学園</u>

# 分からない事があれば・・・

- 東千田図書館
  - tel:082-542-6972
  - Mail: <u>tosho-fukyu-senda@office.hiroshima-</u> <u>u.ac.jp</u>

### まで、お気軽におたずねください。

## 3.東千田図書館館内案内

Q

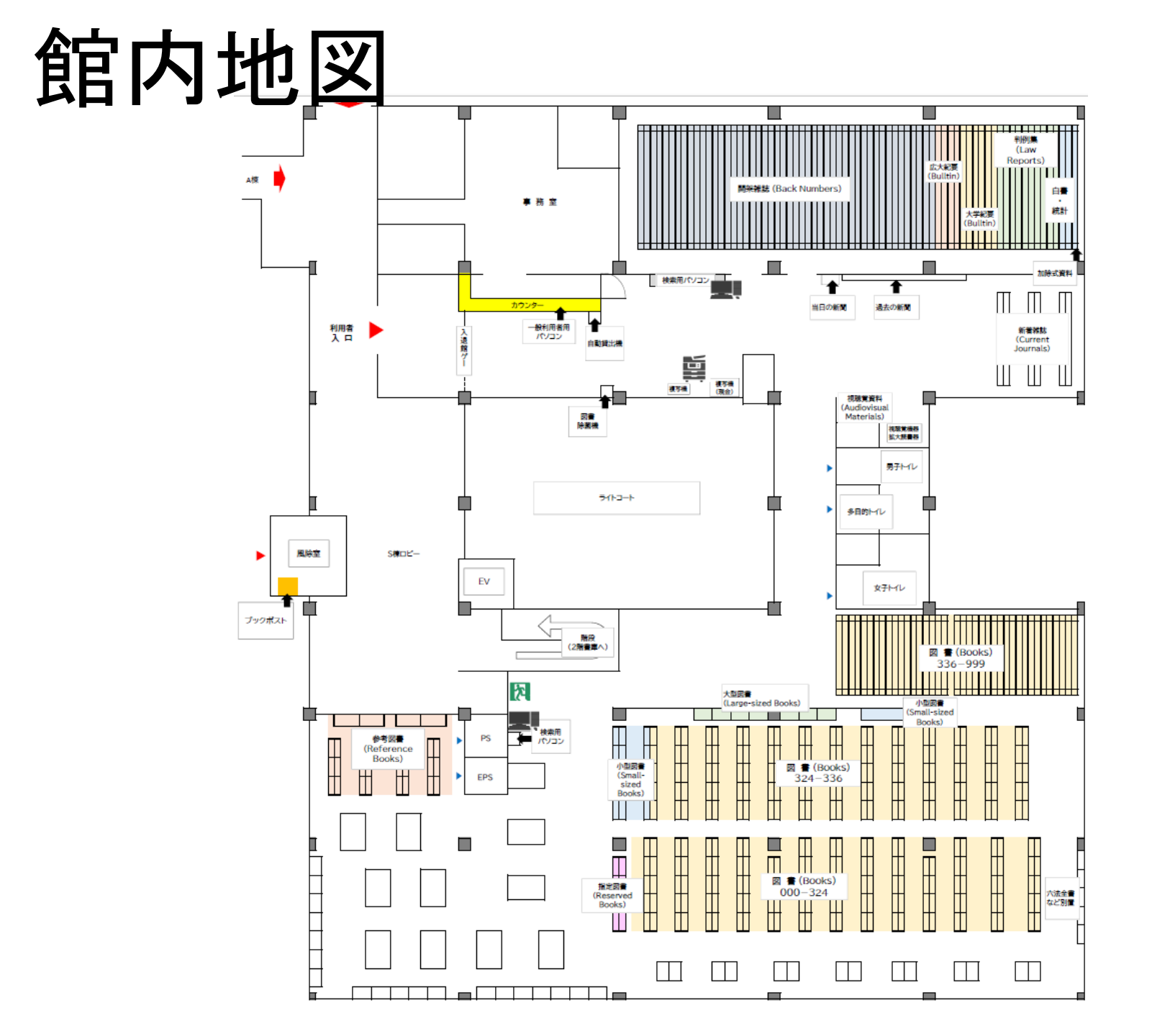

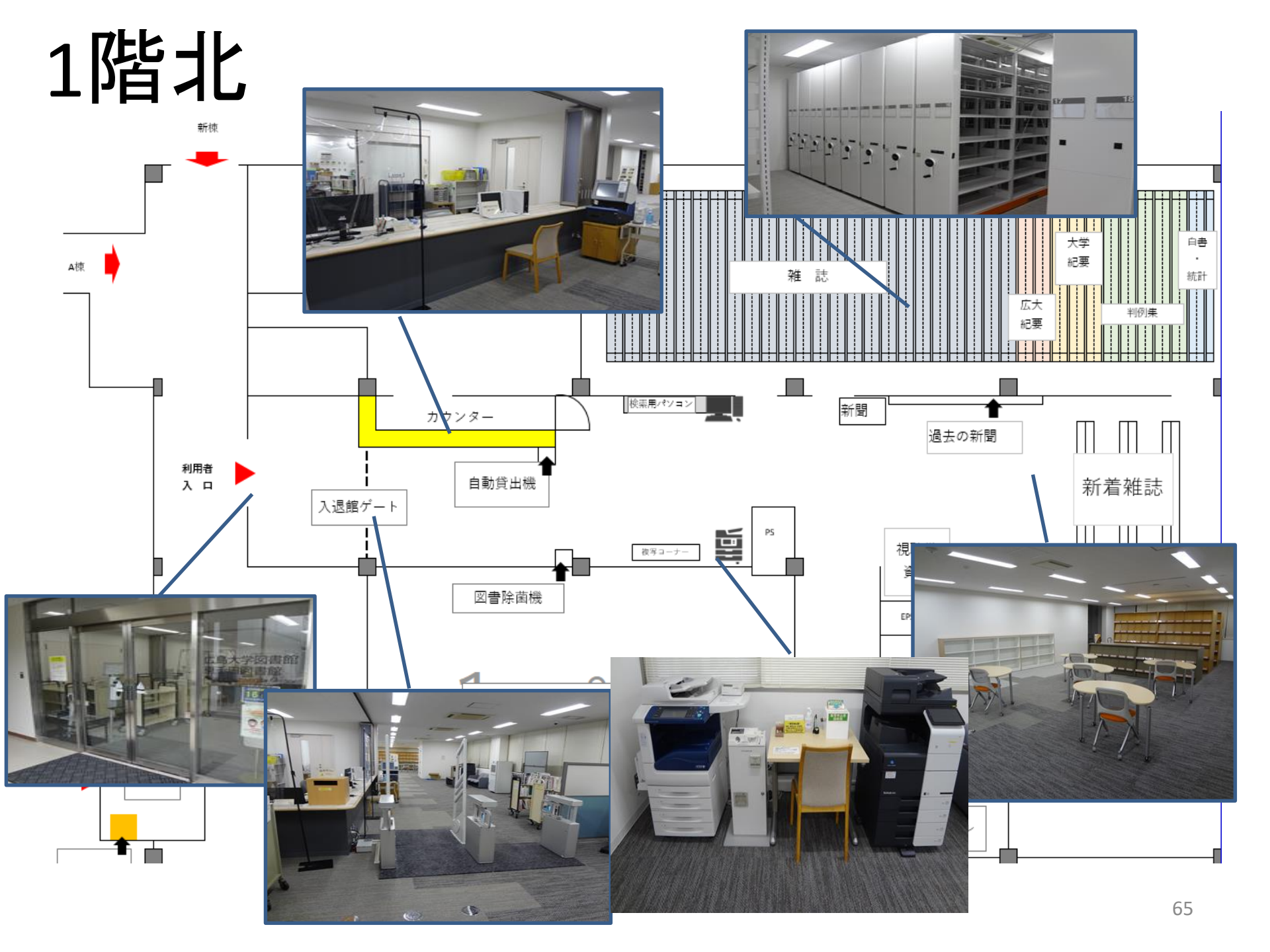

# 廊下や広いエリアを超えると

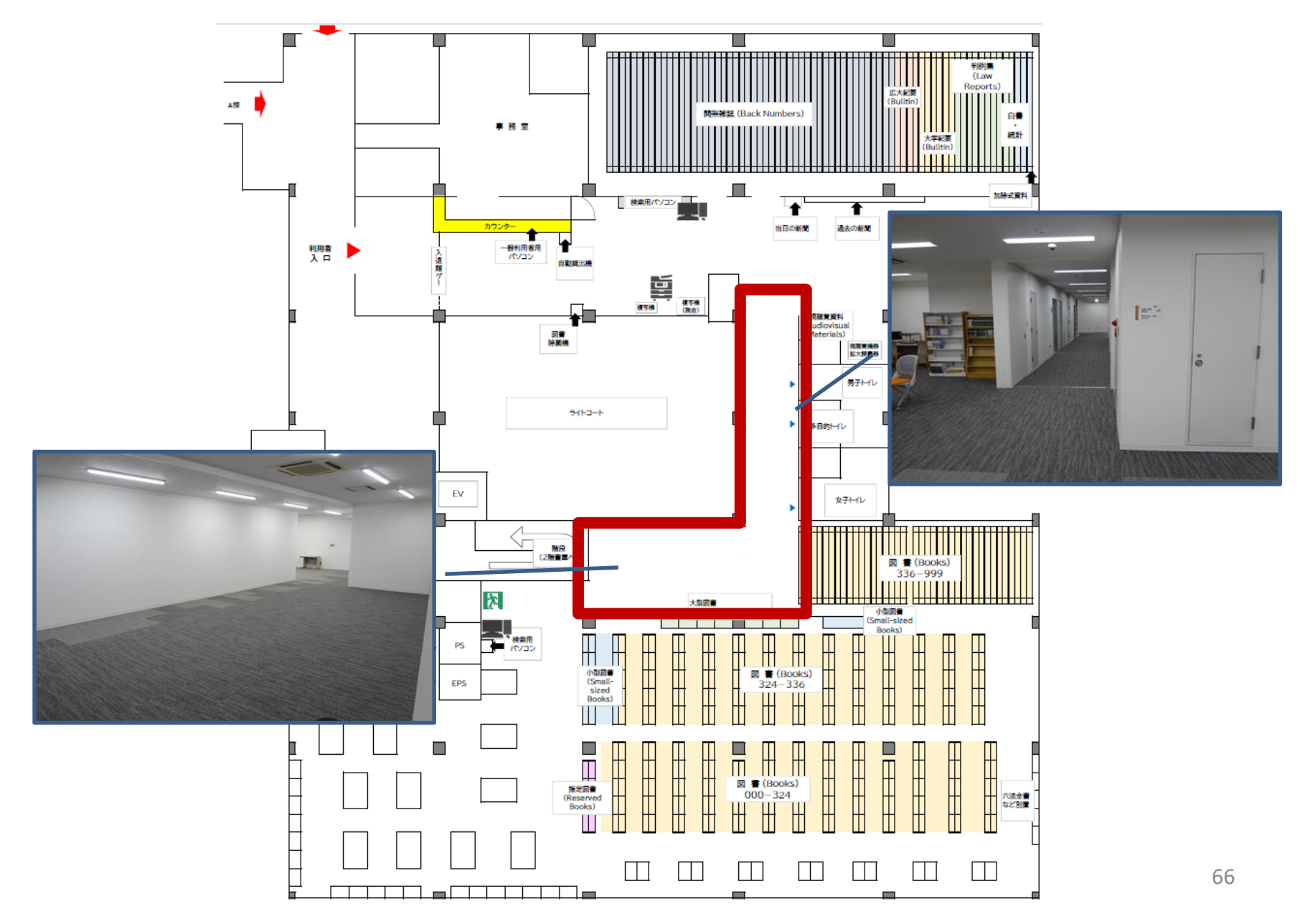

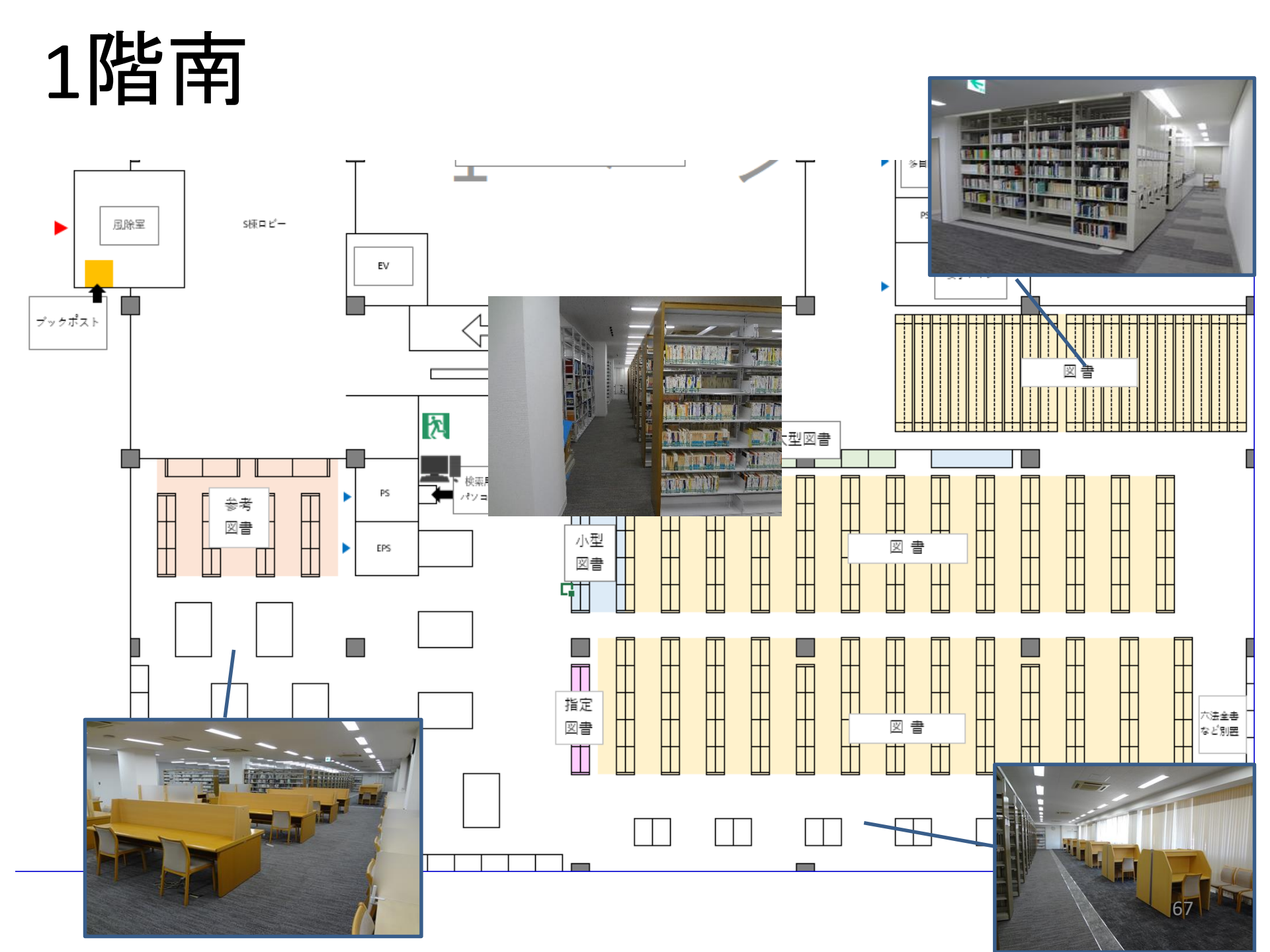

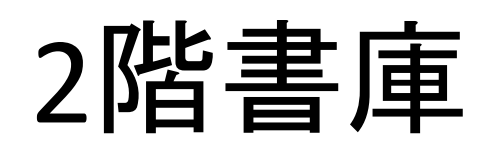

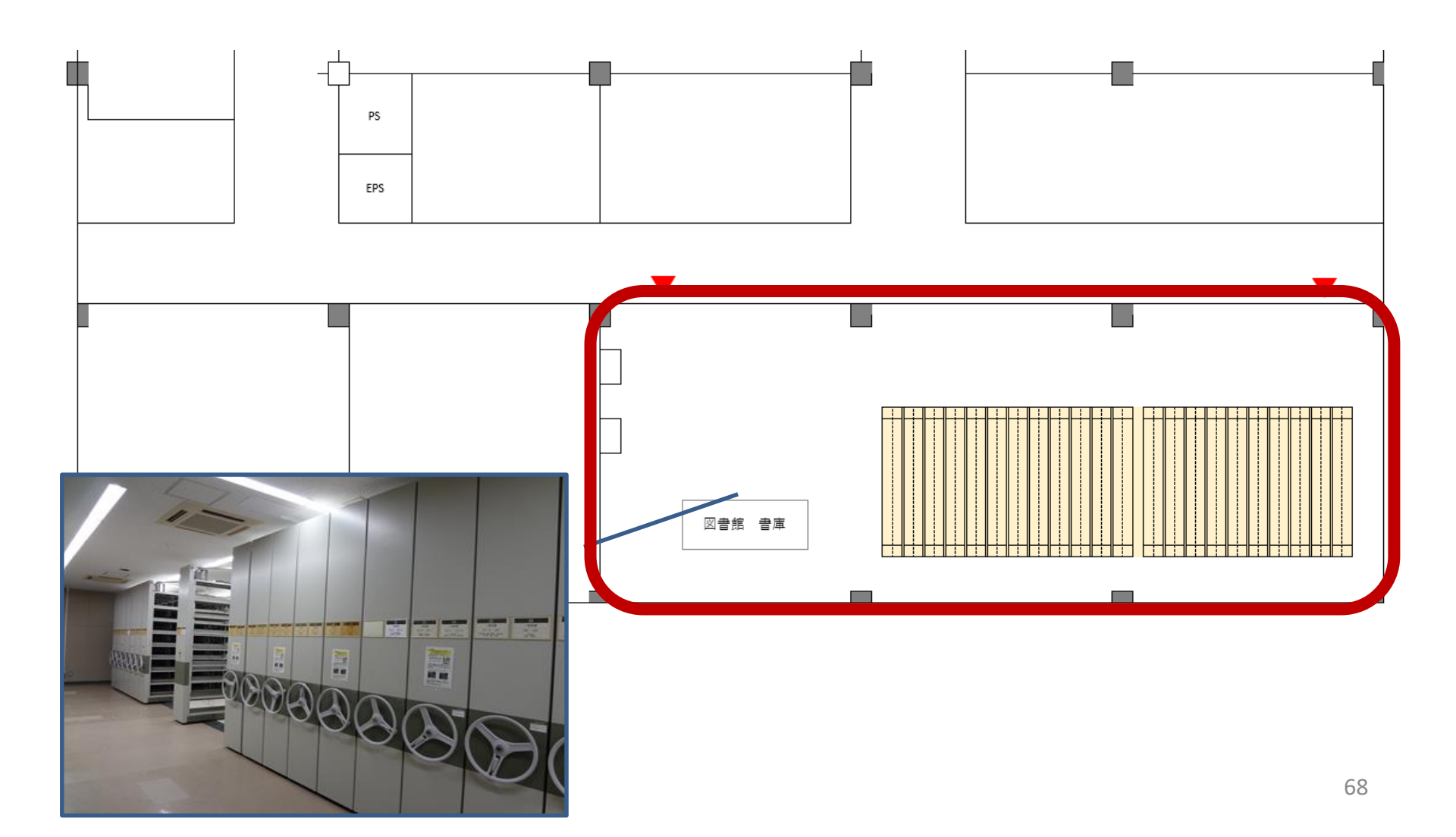

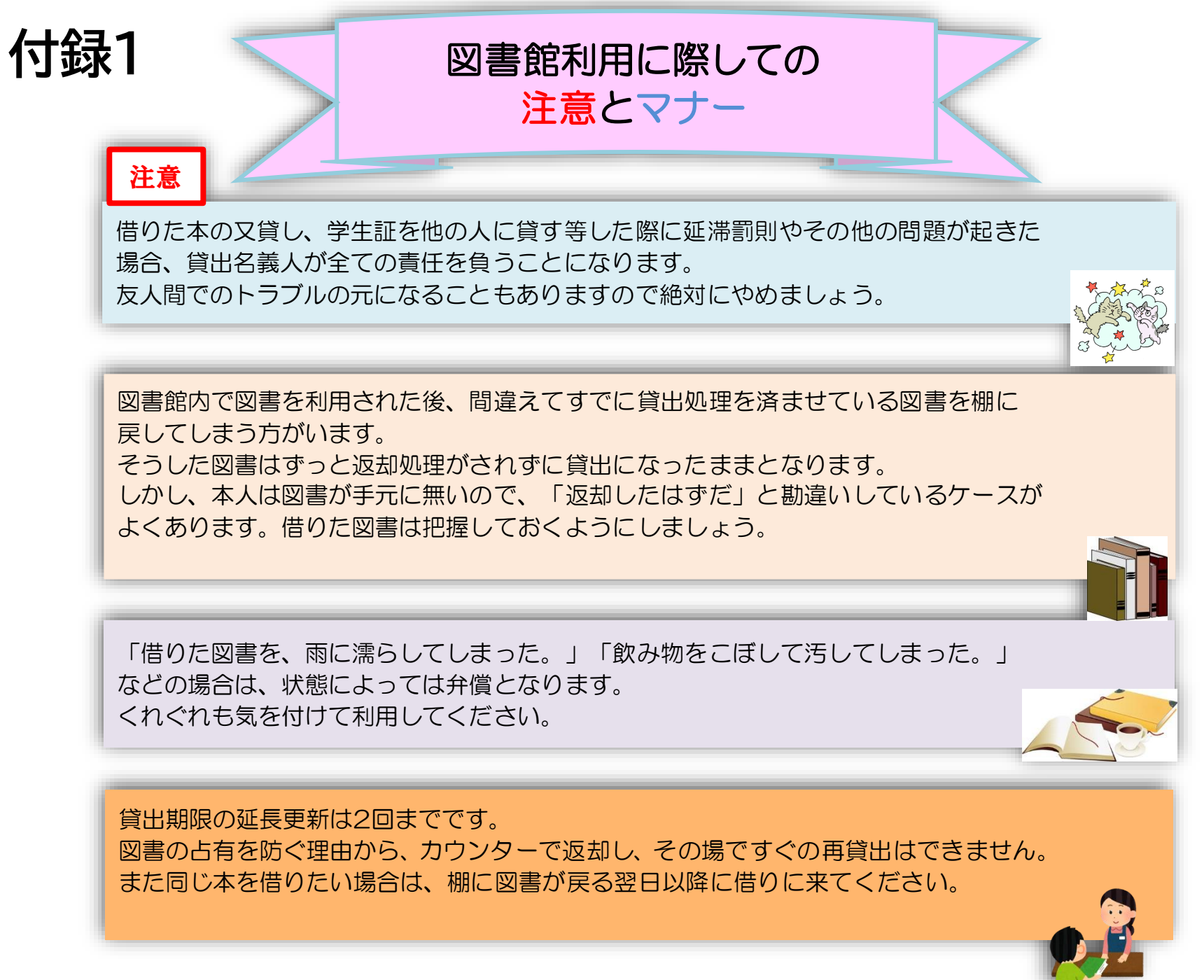

図書への書き込みは厳禁です!! 皆で使うものですので大切に使いましょう。

利用中に貼った付箋等は、必ず返却前に全て取り除いてください。

館内で閲覧した図書や雑誌は、必ず元あった場所へ戻してください。 全く違う場所へ放置すると、本が行方不明になるばかりか、他に利用 されたい方に大変な迷惑となりますので、絶対にやめてください。

以上の事に気を付けて、どんどん図書館を活用してください

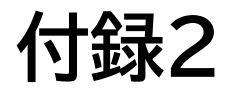

### 図書借用申込 手続き方法1:利用者認証

#### 学生番号/職員番号とパスワードを入力します。

| 利用者認証          |           |    |
|----------------|-----------|----|
| 広大IDおよび広大パスワード | を入力してください |    |
| 広大ID<br>パスワード  |           |    |
|                | ログイン      | 戻る |

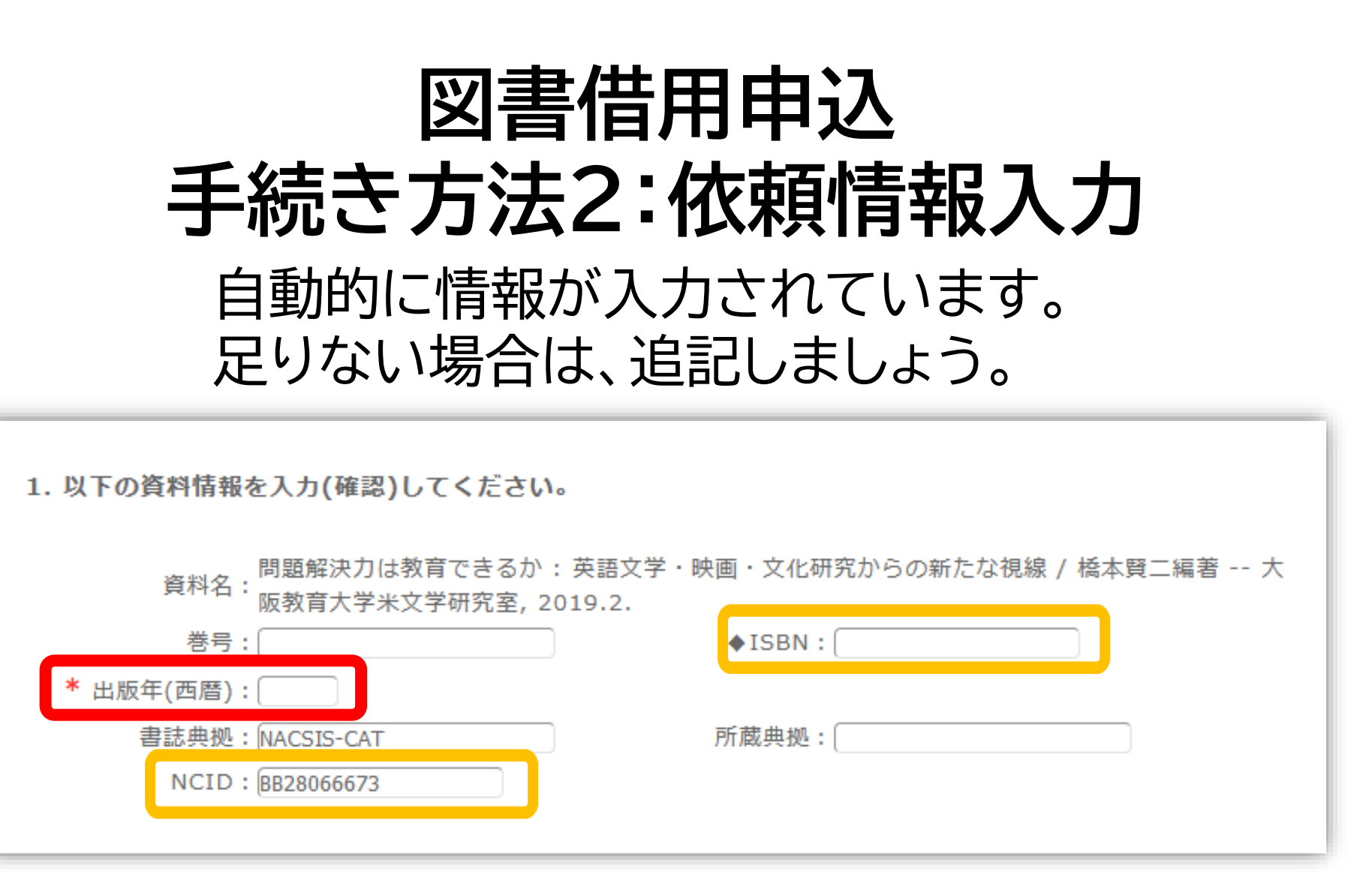

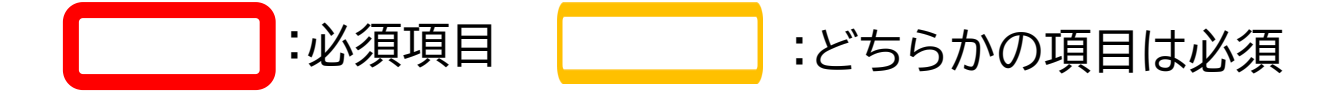
### 図書を特定する番号:ISBN・NCIDとは?

#### 他大学所蔵「書誌詳細」

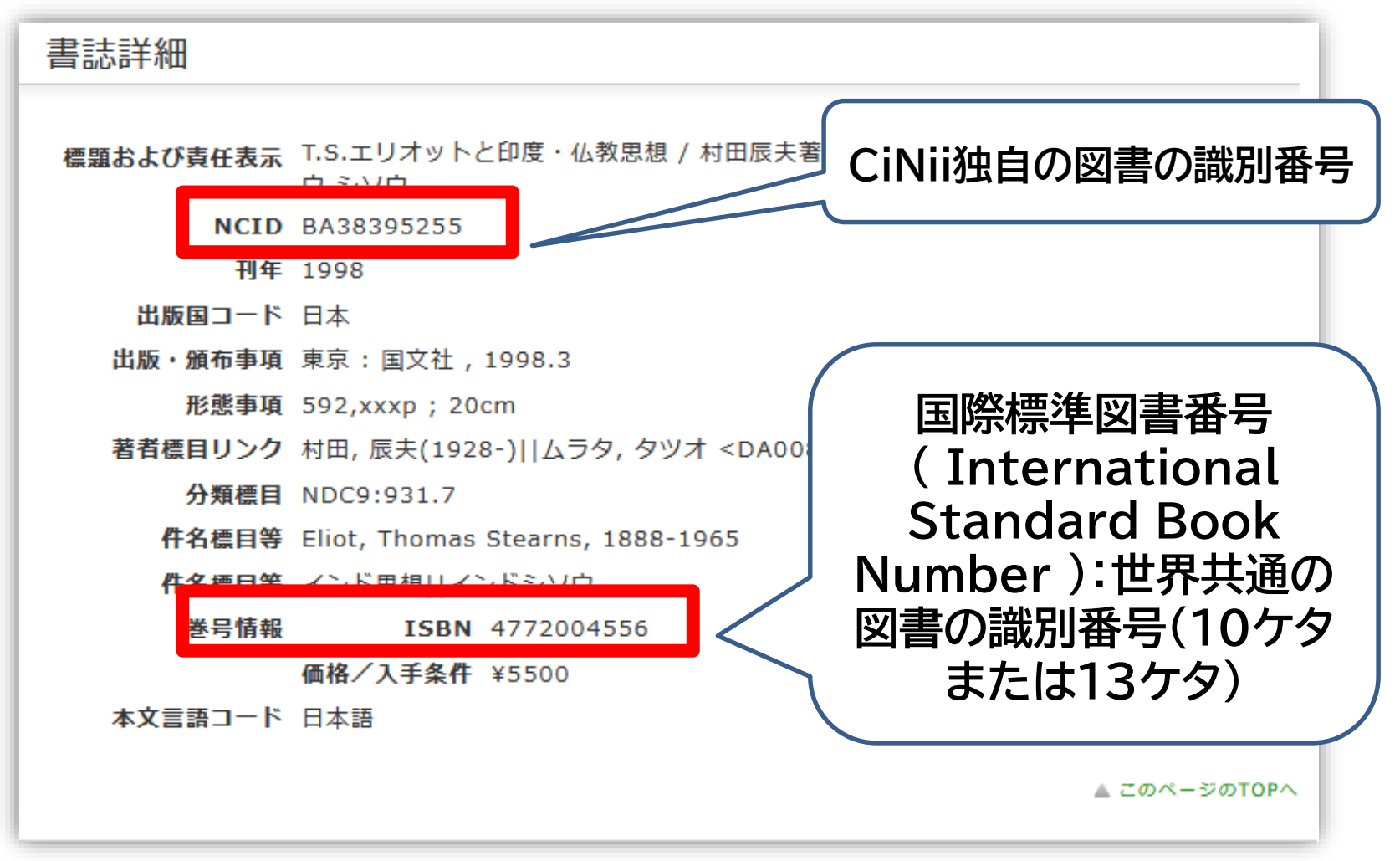

他大学への依頼時に資料を正確に特定するために必要な情報です。 73

| 図書借用申込<br>手続き方法3:依頼情報入力<br>依頼者の情報 |           |  |
|-----------------------------------|-----------|--|
| 2. 以下の依頼者情報を入力(確認)してくだ            | さい。       |  |
| 利用者ID: 0000000                    | 氏名: 広大 図書 |  |
| 利用者区分:職員                          | 所属部署:図書館  |  |

依頼件数:0件

優先連絡先: ◎ 電話番号 🏾 • E-mail

連絡用メールアドレスを設定してください。

● 通常メール
 ● 携帯メール

※携帯メールを指定した場合は携帯サイズに合わせてメールを送信します。

Ī

E-mail: tosho@hiroshima-u.ac.jp

※E-mailの変更:
 ※E-mail(確認):

◎ \* 電話番号: 00-0000-0000-

◎ 上記以外の電話番号: (

| 図書借用申込<br>手続き方法4:依頼情報入力<br>支払方法 |                      |  |
|---------------------------------|----------------------|--|
| 学内からの取寄せは無料です。                  |                      |  |
| 3. 以下の支払方法を入力(確認)してください。        |                      |  |
| 支払区分<br>◎ 私費<br>◎ 公費<br>教員個人番号: |                      |  |
| 予算センタ(経理単位):                    | ※公費申込確認のため入力をお願いします。 |  |
|                                 |                      |  |

#### 私費:現金、MyPle支払(中央・霞のみ)

公費:教員研究費払い

公費の場合は、別途、教員個人番号と経理単位を入力ください

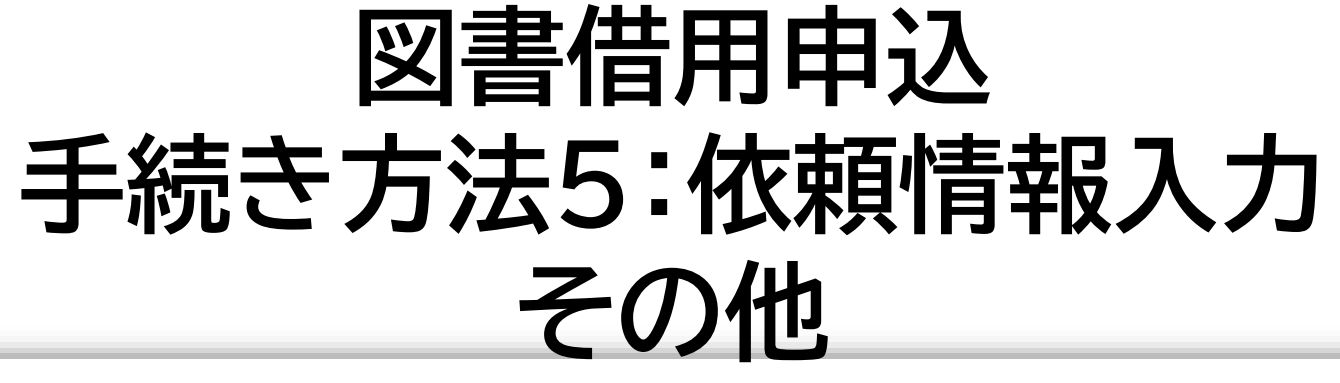

4. 以下の依頼情報を入力(確認)してください。 資料種別:図書 サービス種別:**貸借** 送付方法: 通常郵便 🔻 申込(受取)館:▶東広島(中央) ◎東広島(東) ◎東広島(西) ◎霞 ◎東千田 依頼日:2018/11/5 依頼先区分: 🕤 学内のみ 🔘 国内のみ 🔘 海外まで 「国内のみ」をチェックすると、他犬 学図書館に依頼します。 他キャンパス図書館所蔵資料の取寄は ※費用負担が発生します。 OPAC所蔵一覧にある 「予約・取寄」 ボタ) 詳しくはこちら :希望者のみ変更 :必須項目

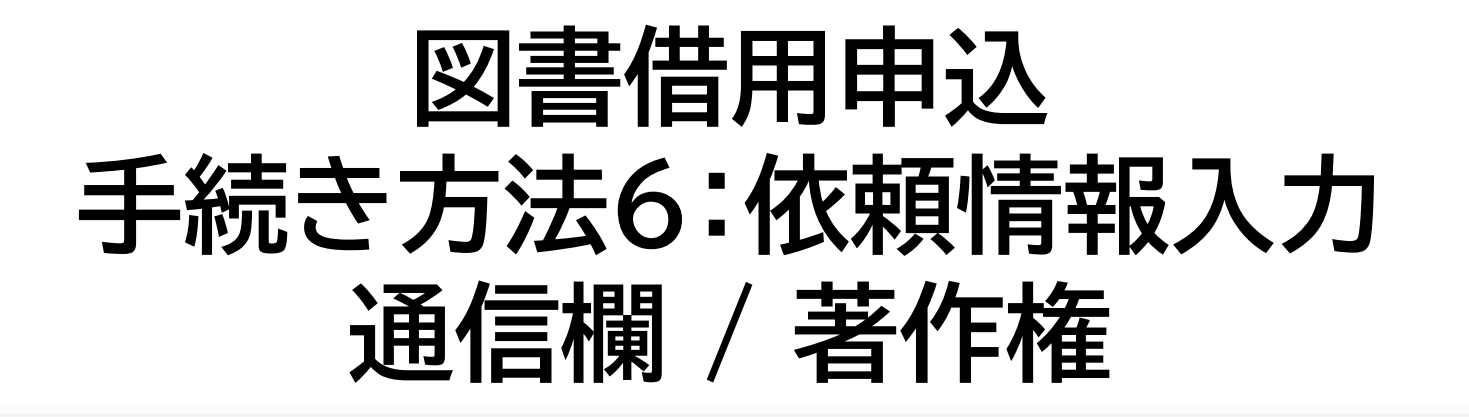

| <b>5. 通信欄</b><br>備考:                 |   |
|--------------------------------------|---|
| ▲ このページのTOP                          | ~ |
| ■ この申込による著作権及び資料保全に関する一切の責任は申込者が負います |   |
| 申込 条件選択に戻る                           |   |

| 図書<br>続き方法                                                                         | 計用申込<br>57:依頼内容確認                                                      |  |
|------------------------------------------------------------------------------------|------------------------------------------------------------------------|--|
| 図書借用申込                                                                             |                                                                        |  |
| 資料の貸借を依頼することがで                                                                     | ್ ಕಿಕ್ಕಾ 💈                                                             |  |
| 依頼情報入力 ▶ 依頼                                                                        | 頼内容確認 ▶ 依頼完了通知                                                         |  |
| 依頼内容確認<br>以下の内容で依頼を行います<br>内容を確認し、よろしければ                                           | 依頼内容確認<br>以下の内容で依頼を行います。<br>内容を確認し、よろしければ決定ボタンを押してください。                |  |
| <ul> <li>資料情報</li> <li>資料名:</li> <li>4</li> <li>4</li> <li>4</li> <li>5</li> </ul> | <ul> <li>○ 資料情報</li> <li>資料名:<br/>資料名:<br/> 名古屋大学出版会, 2014.</li> </ul> |  |
| 巻号:                                                                                | ISBN : 9784815807825                                                   |  |
| 決定                                                                                 | 入力画面に戻る 条件選択に戻る                                                        |  |
|                                                                                    |                                                                        |  |

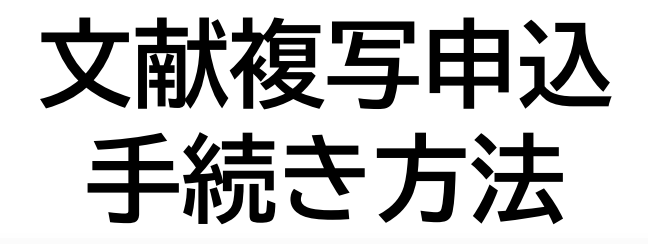

| 外部データ受付 (open URL)                                                       | 関連情報                                             |
|--------------------------------------------------------------------------|--------------------------------------------------|
| リンクテから送信された資料情報は以下の通りです。                                                 | 他大学資料確認                                          |
| <u>検索結果:0件</u>                                                           | 他大学(NII):同一条件検索<br>他大学(NII):同一書誌検索               |
| データ情報                                                                    | 他機関から取り寄せる                                       |
| <b>リンク元情報:</b> CiNii(AA11757142)                                         | 文献複写申込(コピー取り寄せ)                                  |
| 論文タイトル: 子どもが持つ力を引き出す小学校英語の授業 (英語授業を考える)<br>著者名: 重枝 治美<br>雑誌タイトル: 語研ジャーナル | <ul> <li>クリックしてもページが表示<br/>されない場合はこちら</li> </ul> |
| ISSN: 13478435                                                           | 啦 7 <i>b</i> + + =                               |
| <b>発行年:</b> 2020                                                         | ·····································            |
| 号: 19<br>ページ: 77-84                                                      | 追加購入依頼                                           |
| ▲ このページTOPへ                                                              |                                                  |

# ページ右側の「文献複写申込」をクリックして申込手続きをしてください。

### ポップアップ「学内に書誌が存在しています」

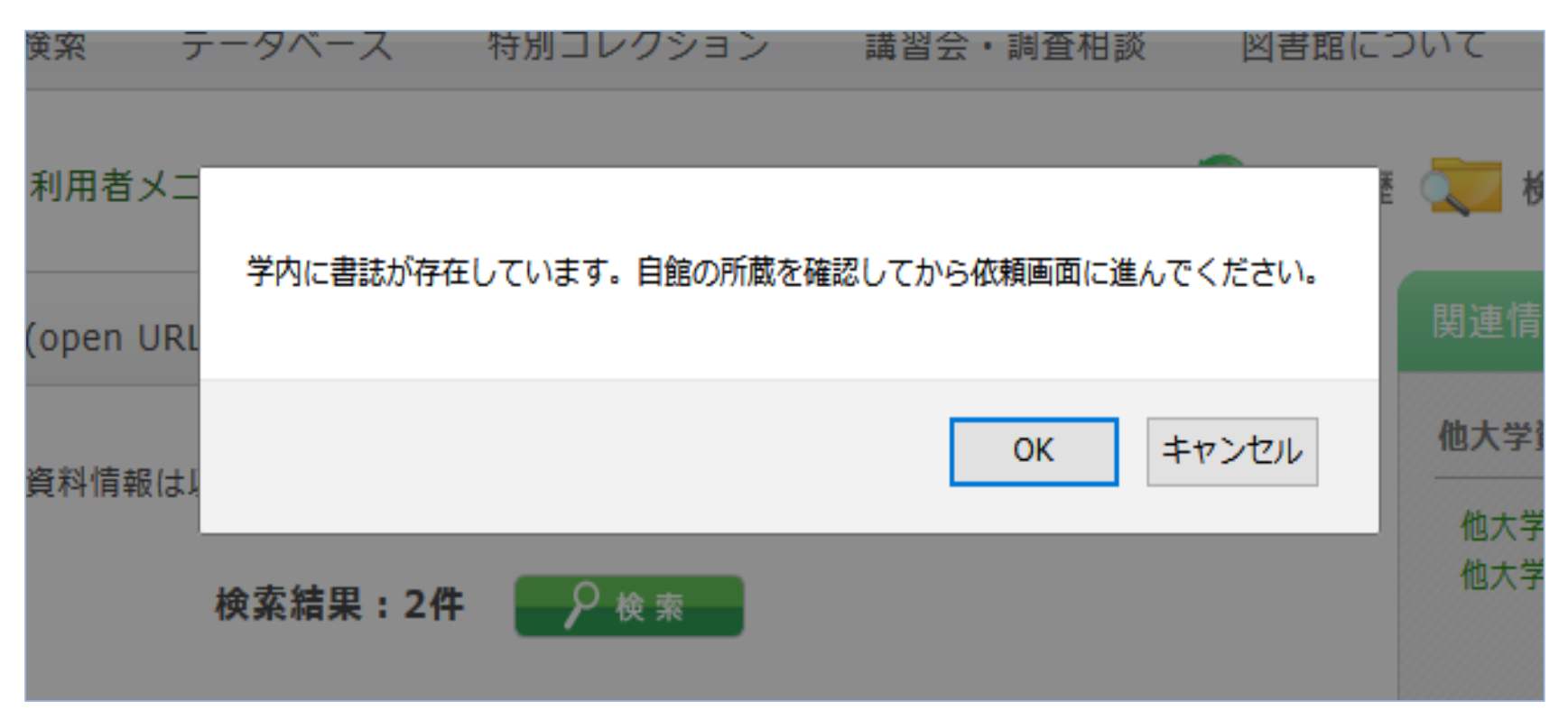

OPACにこの雑誌のデータがある場合、上記が表示されます。ただし、巻号やキャンパスは自動チェックできないため、所蔵がなければ「OK」をクリックして、手続きをしてください。

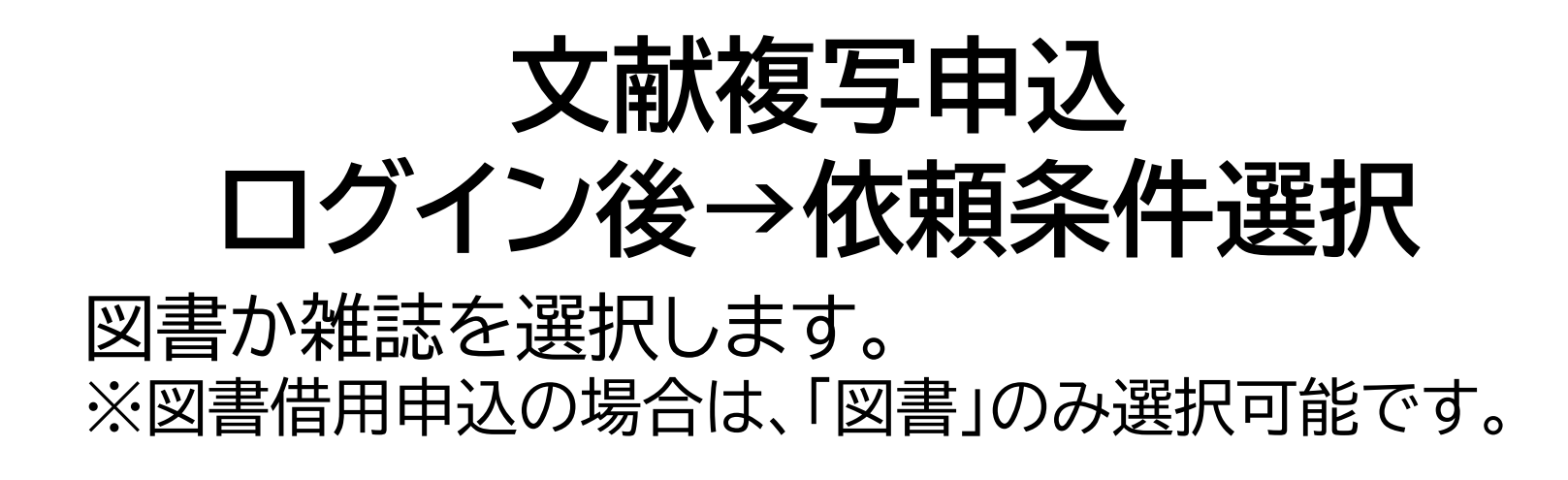

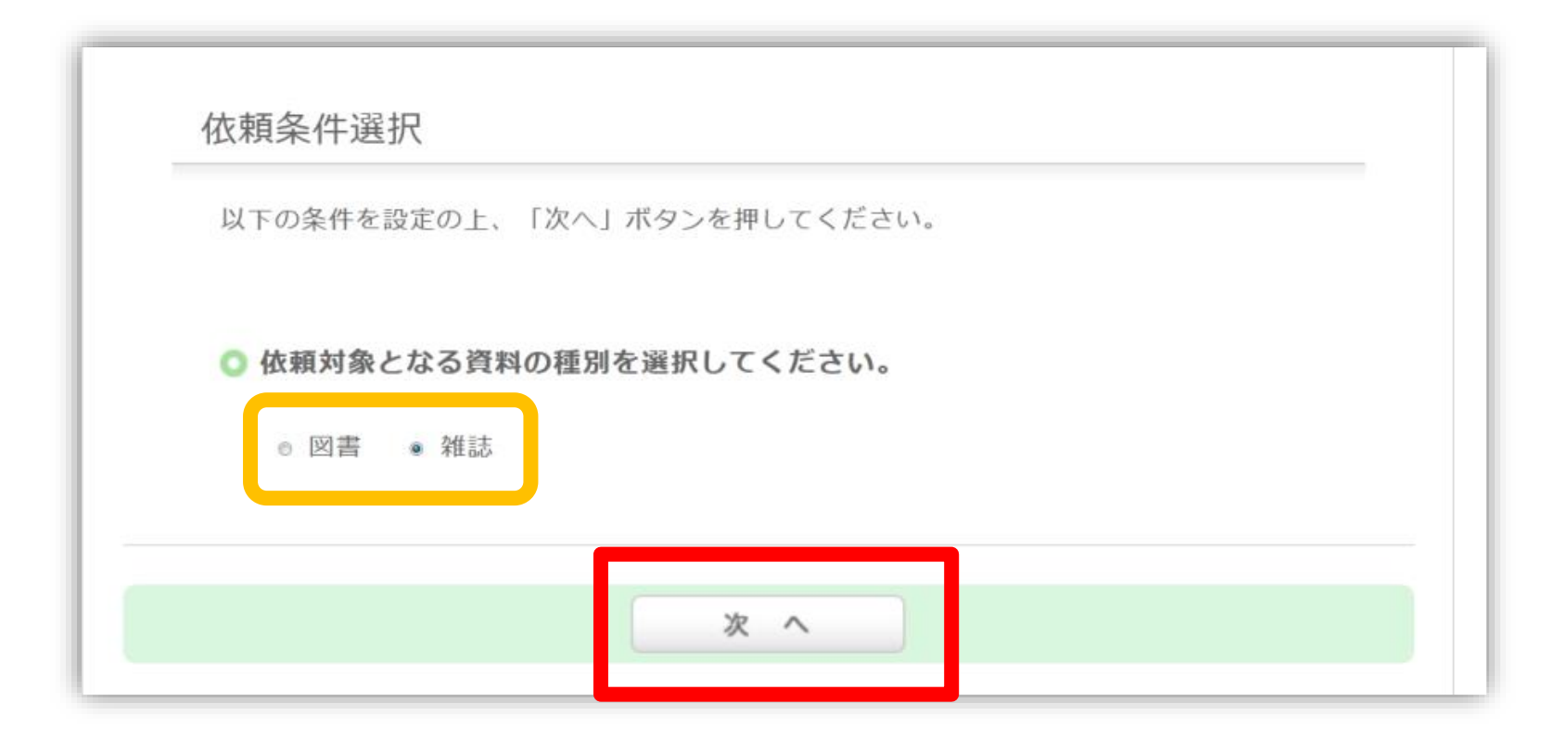

| <b>文献複写申込</b><br>資料情報(自動入力)<br>必須項目等が空欄の場合は入力してください。 |  |
|------------------------------------------------------|--|
| 1. 以下の資料情報を入力(確認)してください。                             |  |

| * 雑誌名 : 語研ジャーナル                            |                          |
|--------------------------------------------|--------------------------|
| * 複写希望論文名: 子どもが持つ力を引き出す小学校英語の授業 (英語授業を考える) |                          |
| * 論文著者名: 重枝 治美                             |                          |
| * 巻号:[19                                   | ♦ISSN: 13478435          |
| 出版者:                                       | * 出版年(西暦): 2020          |
| * ページ: (77-84                              | ◆書誌ID(NCID): (AA11757142 |
| 書誌典拠:(CiNii(AA11757142)                    | 所蔵典拠:                    |
|                                            |                          |

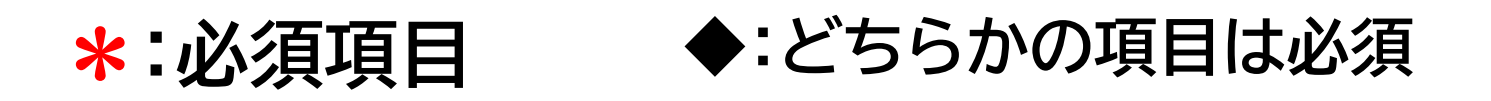

# 雑誌を特定する番号:ISSN·NCIDとは?

CiNii Research「詳細」

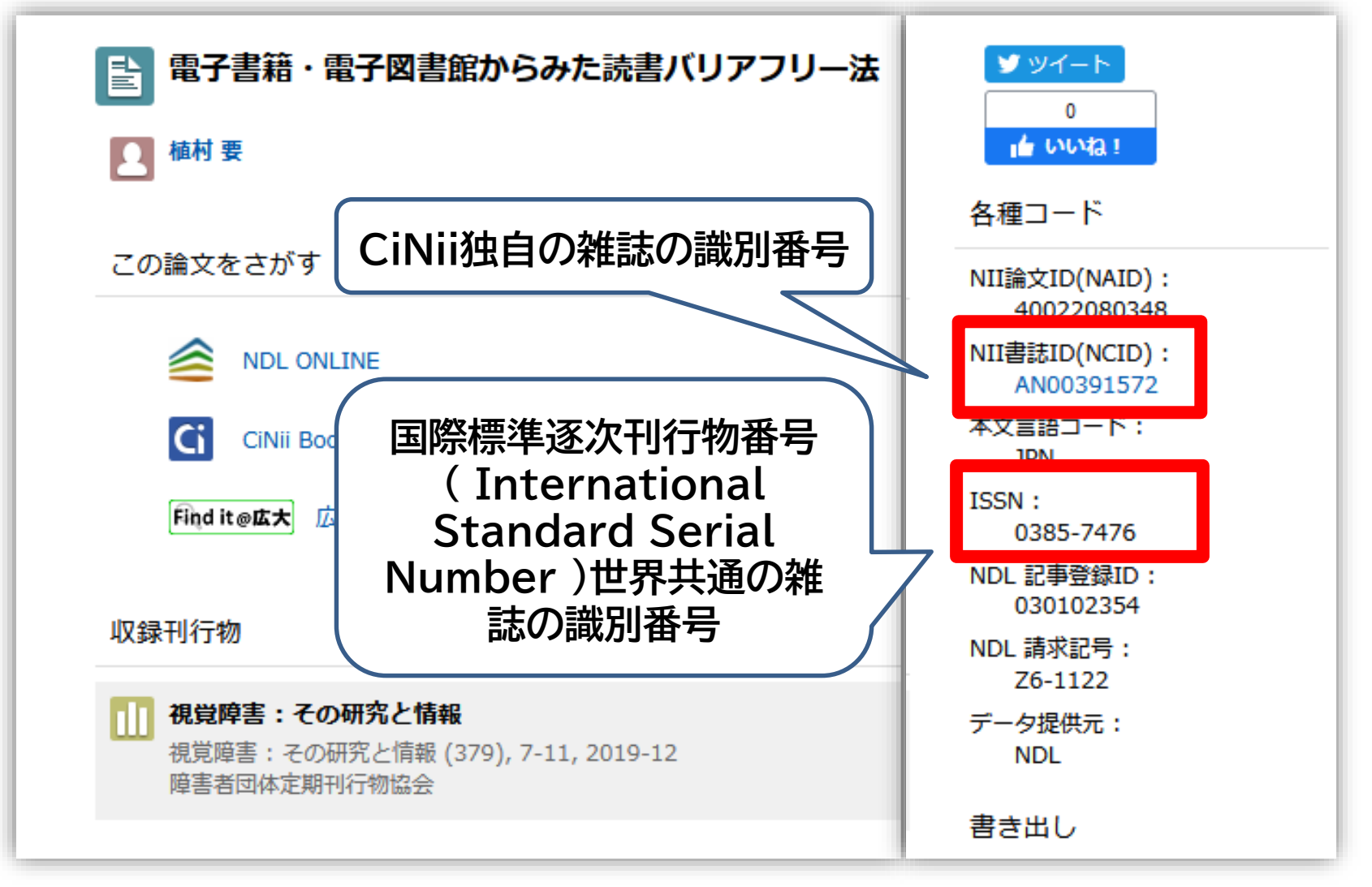

他大学への依頼時に資料を正確に特定するために必要な情報です。<sup>83</sup>

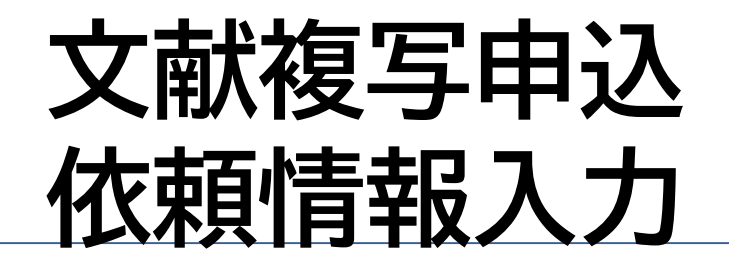

#### 4. 以下の依頼情報を入力(確認)してください。

東図書館所蔵資料(図書館が取扱う研究室資料も含む)は改修工事に伴い、他キャンパスへ取り寄せるこ とができません。

該当資料は、「依頼先区分:国内のみ」 を選択の上、他大学からの取寄せ(有料)をご検討ください。 ご迷惑おかけして申し訳ございま せんがご理解のほどお願いいたします。

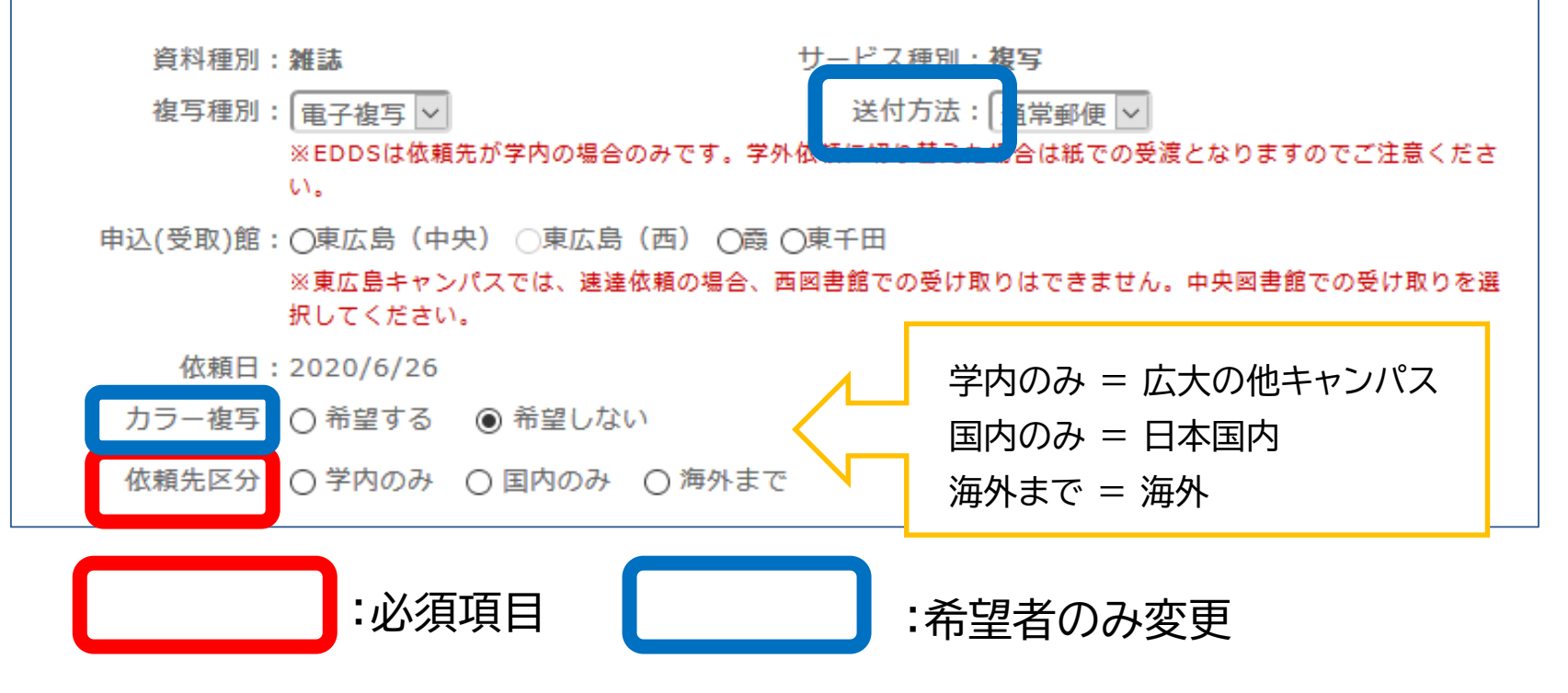

※その他の手続き方法は図書の取寄せと共通です。

## 直接入力による申込方法

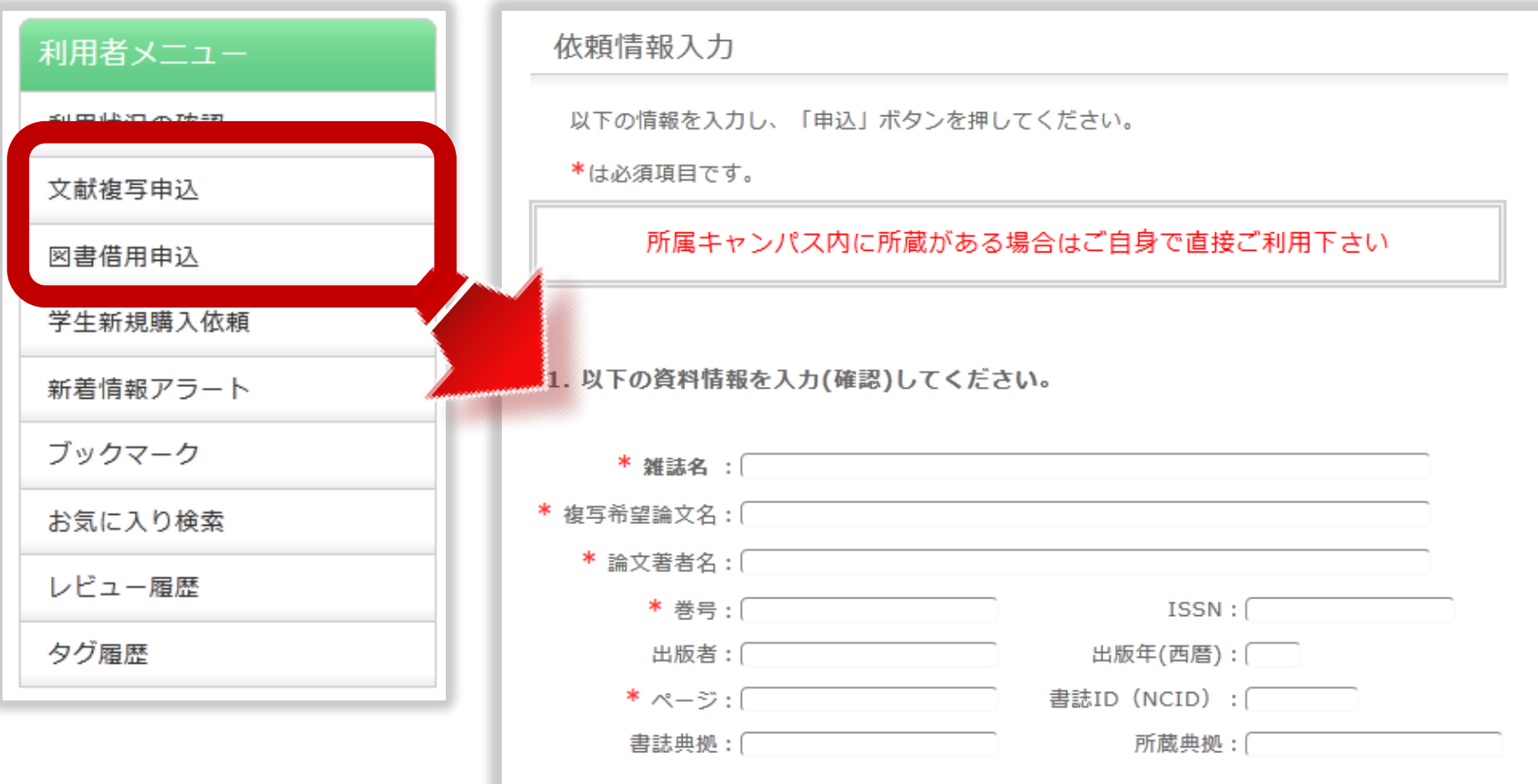

※ ISSN/ISBN、または書誌ID(NCID)が必須です

OPACやデータベースにデータがない文献を申込む場合は、利用者メ ニューの文献複写・図書借用申込から資料情報を直接入力して申し込 んでください。